# 机构知识管理服务系统 用户手册

| 1.登录               |    |
|--------------------|----|
| 2.首页               |    |
| 3.学者               | 2  |
| 3.1 学者主页           |    |
| 3.2 按院系            |    |
| 3.3 按成果数           |    |
| 3.4 学者详情           | 5  |
| 3.4.1 期刊详情         | 7  |
| 4.统计分析             | 9  |
| 4.1 学科分布           |    |
| 4.2 收录类别           |    |
| 4.3 期刊分布           |    |
| 4.4 专利分析           |    |
| 4.5 学位论文           |    |
| 4.6 基金项目           |    |
| 4.7 合作网络           |    |
| 4.8 主题分布           |    |
| 4.9 学者分析           |    |
| 5.期刊论文             |    |
| 5.1期刊论文列表          |    |
| 6.会议论文             |    |
| 6.1 会议 <b>论文列表</b> |    |
| 7.学位论文             |    |
| 7.1 学位 <b>论文列表</b> |    |
| 8.专利               |    |
| 8.1 专利 <b>列表</b>   | 27 |
| 8.2 专利详情           |    |
| 9.基金               |    |
| 9.1 基金列表           |    |
| 9.2 基金详情           |    |
| 10.二级机构            |    |
| 10.1 二级机构首页        |    |
|                    |    |

| 10.2 二级机构详情页面 |  |
|---------------|--|
| 11.成果         |  |
| 11.1 成果列表     |  |

## 1.登录

登录按钮位于页面平台右上角,点击后跳转到如下 jAccount 登录页面,输入用户名密码验证码登录,或 者微信扫描二维码登录。

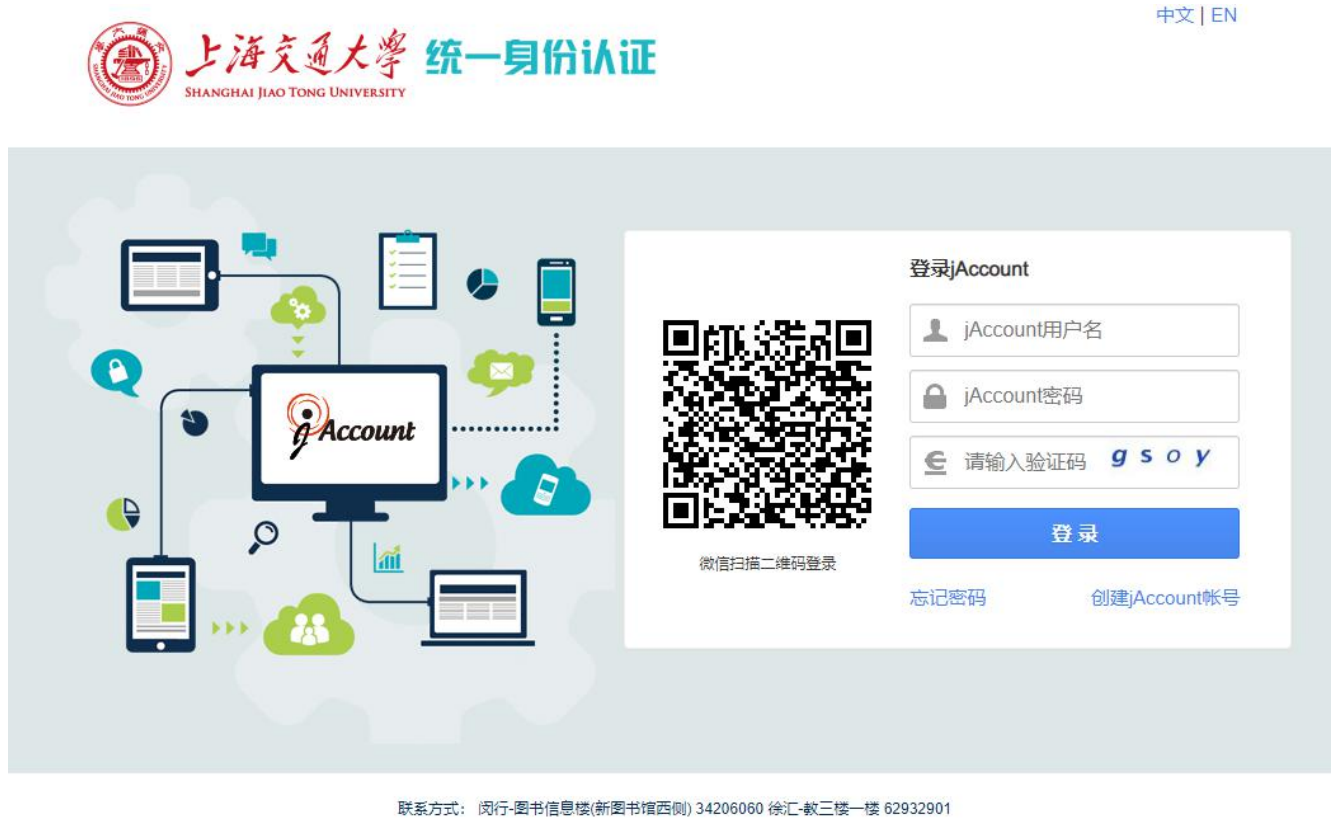

©2019 上海交通大学网络信息中心 service@sjtu.edu.cn

## 2.首页

首页导航栏处显示首页,学校,二级机构,学者,成果,统计分析,提交成功,关于等功能菜单,点击 可以跳转到对应功能页面。

筛选栏处展示机构,学者,期刊论文,会议论文,学位论文,专利,基金等筛选条件,输入筛选值可以 检索文章。

左侧数据统计区域处展示全文量,年限,学者,二级机构,合作国家/地区,合作机构等数量。

元数据处展示期刊论文,会议论文,学位论文,专利,基金,其它成果等数量,点击后跳转到对应页面。 右侧学者处展示学者的头像,名称,机构,成果数量,点击后跳转到对应页面。

热点文章处展示最新外文,最新中文,ESI高被引,全球热点等文章。右侧展示合作机构,合作国家/地区,主题词云等。

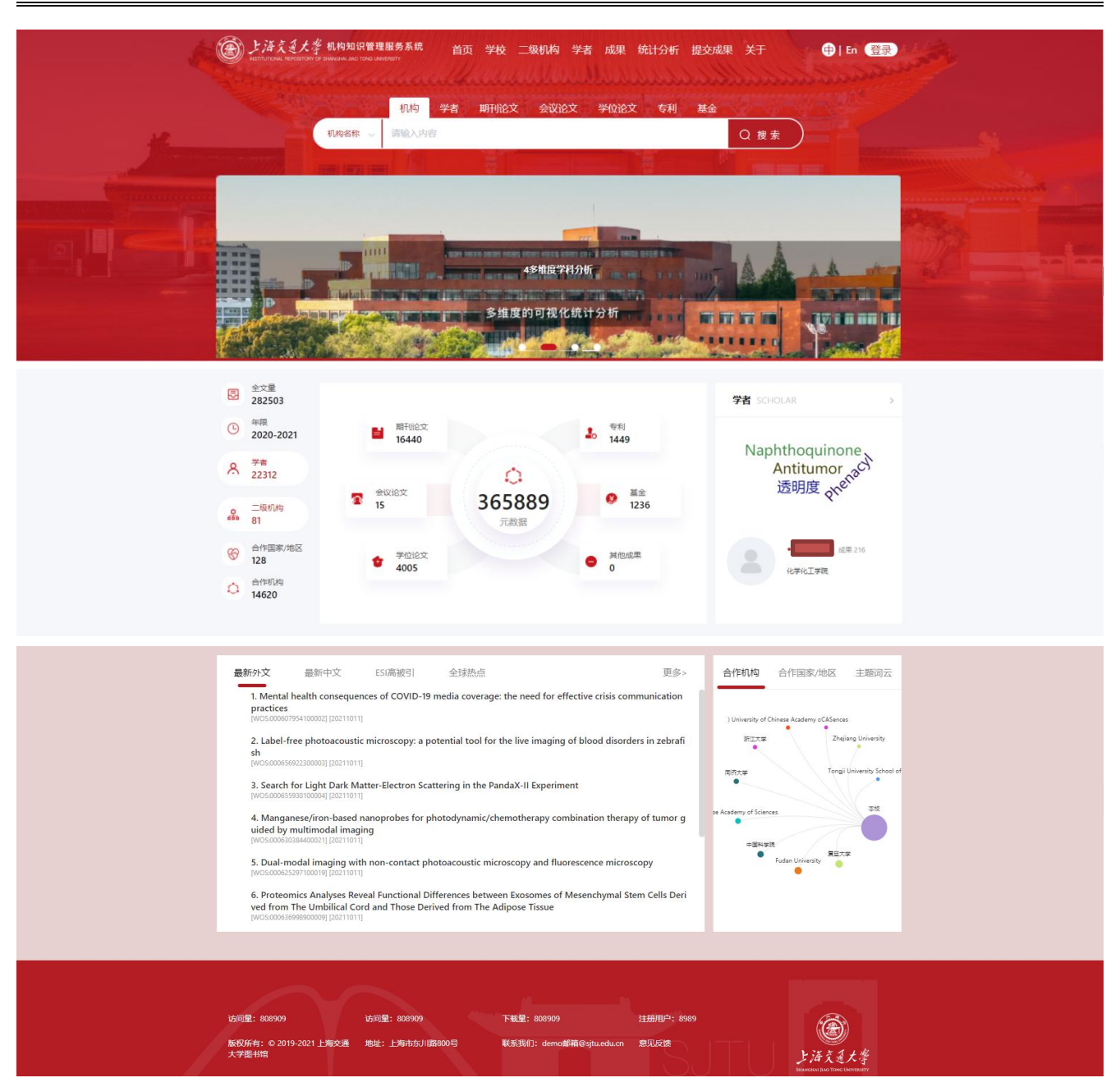

## 3.学者

#### 3.1 学者主页

从首页点击学者进入到学者主页,该页面主要展示学者的院系,学者的成果数,并按照学者的成果数量 展示前十的学者。可以根据姓名,工号精确查找学者详情。

点击按院系,按成果数,学者名称可以进入到相应的页面。

548

| IR / 学者: | 主页            |            |       |      |                       |     |
|----------|---------------|------------|-------|------|-----------------------|-----|
|          |               | 姓名 ~ 请输入内容 |       | Q 搜索 |                       |     |
|          |               |            |       |      | 成果 347<br>• 机械与动力工程学院 |     |
| @ ±      | 安院系           |            | 更多> Ö | 按成果数 |                       | 更多> |
|          | ● 电子信息与电气工程学院 | 2          | 2602  | •    |                       | 657 |
|          | ● 机械与动力工程学院   | 1          | 919   | •    |                       | 647 |
|          | ● 后勤保障中心      | 1          | 853   | •    |                       | 585 |
|          | 材料科学与T程学院     | 1          | 203   | •    |                       | 574 |

#### 3.2 按院系

船舶海洋与建筑工程学院

点击学者主页的按院系的"更多",可以进入到学者列表页面。列表页面展示了学者的头像,名称,职称,院系和成果数。在此页面可以根据按院系,按字母,按职称对学者进行筛选。点击任意学者可以进入到 学者详情页面。

1101

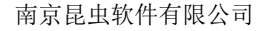

| IR / 学者首页   | 学者列表                                                                                                    |
|-------------|----------------------------------------------------------------------------------------------------|
| 按院系 全       | 医学院 船舶海洋与建筑工程学院 安泰经济与管理学院 物理与天文学院 化学化工学院 农业与生物学院 生命科学技术学院 > 更多                                              |
| 按字母 全       | A B C D E F G H I J K L M N O P Q R S T U V W X Y                                                           |
| 按职称 全       | 教授 副教授 三级教师(中学) 讲师(高校) 高级工程师 副研究员 助教(高校) 一级教师(小学) 研究实习员 > 更多                                                |
| 共发现"22312"务 | 录                                                                                                    |
|             | 胡卫生       成果 657         ・ 駅称: 教授       ・ 駅称: 教授         ・ 院系: 电子信息与电气工程学院       ・ 院系: 电子信息与电气工程学院          |
|             | 李亮     成果 574       • 职称: 劃較援     • 职称: 軟援       • 院系: 物理与天文学院     • 院系: 材料科学与工程学院                          |
|             | 丁文江   成果 447         Marc   成果 420       • 职称: 教授     • 职称: 教授     • 职称: 教授     • 院系: 电子信息与电气工程学院     • 原系: |
|             | 共22312条 9条/页 > 《 1 2 3 4 5 6 … 2480 > 前往 1 页                                                                |

#### 3.3 按成果数

点击学者主页的按院系的"更多",可以进入到学者列表页面。列表页面展示了学者的头像,名称,职称,院系和成果数。在此页面可以根据按院系,按字母,按职称对学者进行筛选。点击任意学者可以进入到 学者详情页面。

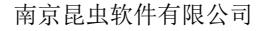

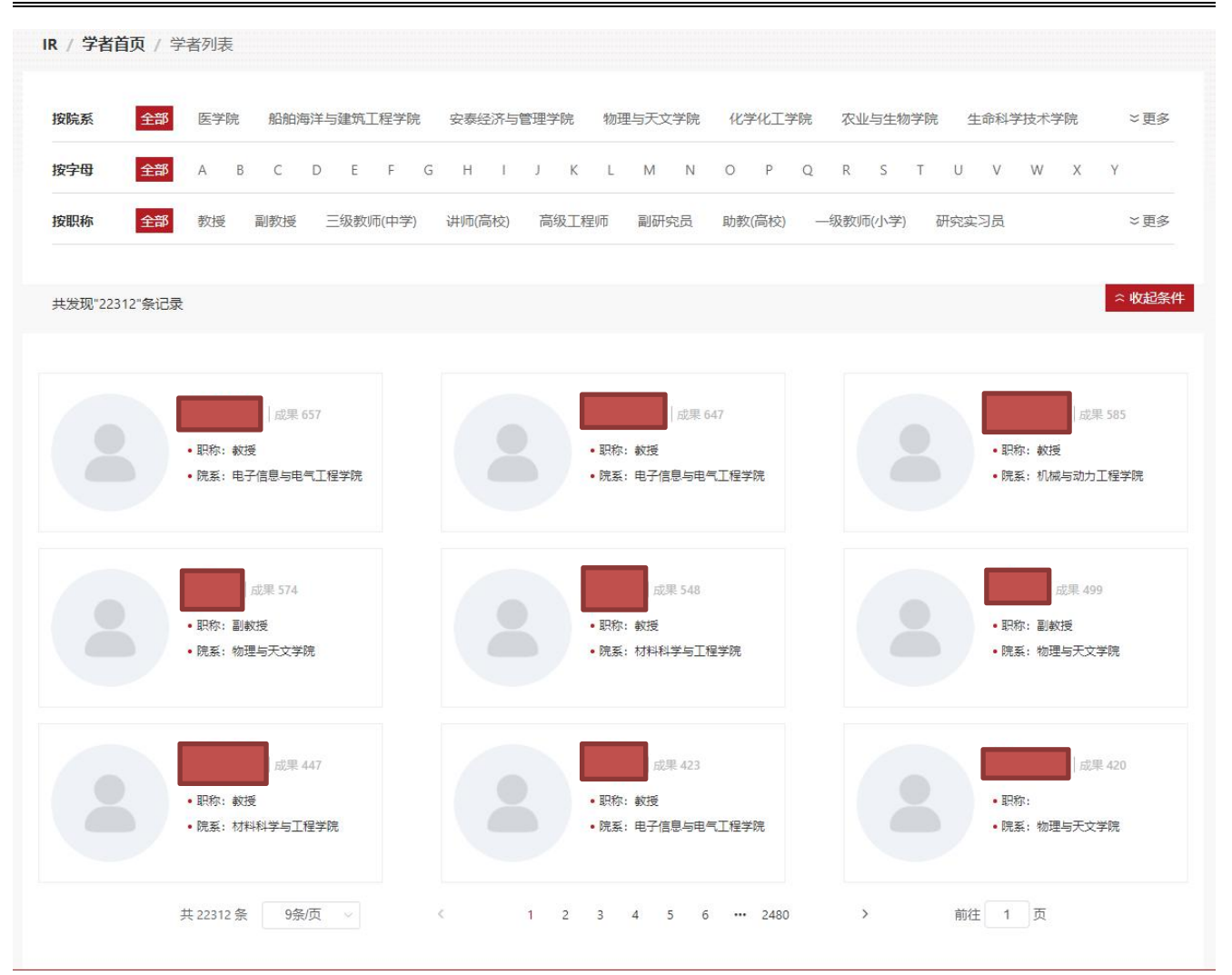

#### 3.4 学者详情

从学者首页或者学者列表点击"学者"进入到该页面。

|--|

| IR / 学者详情              |                                                                                                    |                                              |                             |
|------------------------|----------------------------------------------------------------------------------------------------|----------------------------------------------|-----------------------------|
| •日<br>•日<br>• む<br>• C | 1<br>現称: 教授<br>N构: 电子信息与电气工程学院<br>DRCID:                                                                                                    | ・作者別名:<br>・成果数量: 657<br>・总下載量: 0<br>・浏览量: 0  | ❷<br>大数据传输<br>digital chaos |
|                        | 发文统计                                                                                                    |                                              | 5= Lan da                   |
| 年份 ~                   |                                                                                                    | • 期刊论                                        | 论文 ● 会议论文 ● 学位论文 ● 专利 ● 基金  |
| 成果类型 -                 | 2                                                                                                    |                                              |                             |
| □ 期刊论文 (2)             | 1.5                                                                                                    |                                              | 5                           |
| 会议论文 (0)               | 1                                                                                                    |                                              |                             |
| □ 学位论文 (0)             | 0.5                                                                                                    |                                              |                             |
| 基金 (0)                 |                                                                                                    |                                              |                             |
| 支入) (0)                | 0, 2015 2016                                                                                                    | 2017 2018 2019                               | 2020 2021                   |
| 校内合作机构 ~               |                                                                                                    | l.                                           |                             |
|                        | 本库成果(2) 全选(0) 📩 🕕                                                                                                    | 标题 > 请输入内容                                   | 排序:时间 ∨                     |
| 筛选                     |                                                                                                    |                                              | 13                          |
| 合作者 合作网络               | <ul> <li>1. 面向跨数据中心网络的节点约束在<br/>作者:林育;姬硕;岳胜男;</li> <li>*:</li> <li>*:</li> <li></li></ul> | <b>序储转发调度方法 □ 期刊论文 ◎</b><br>→ ⑦<br>, JCR IF: | 〕<br>浏览/下载: 0/0             |

① 处展示了学者的基本信息

② 处展示了学者的研究方向的关键词

③ 处筛选项,可以根据年份,成果类型,校内合作机构筛选学者文章,选择不同的成果类型,展示不同的筛选项

④ 处当前学者的合作者信息及合作网络,点击合作者姓名可以跳转到学者合作页面
 IR / 学者合作页

|     | 职称: 教授 | 机构:电子信息与电气工程学院                                                                                                    |
|-----|--------|----------------------------------------------------------------------------------------------------|
| 合作者 | 合作网络   | 本库成果(1) □ 全选(0) 📩 🗘 标题 ∨ 请输入内容 排序: 时间 ∨                                                                                                    |
|     | 1      | <ul> <li>1. 284.8-Mb/s Physical-Layer Cryptographic Key Generation and Distribution in Fiber Networks</li> <li>□ 期刊论文</li> <li>作者: Hajomer Adnan A. E., ; Zhang Liuming.; Yang Xuelin. <sup>▲</sup>; Hu Weisheng. <sup>▲</sup></li> <li>来源: JOURNAL OF LIGHTWAVE TECHNOLOGY,2021,39,6,1595-1601, JCR IF:4.29</li> <li>收录关别: SCIE EI SCOUPS</li> <li>DOI: http://dx.doi.org/10.1109/JLT.2020.3042906</li> </ul> |
|     |        | <ul> <li>         ● 收藏</li></ul>                                                                                                    |

- ⑤ 处学者的发文统计图,可以下载,切换为表格显示
- ⑥ 处点击期刊标题可以进入到期刊详情
- ⑦ 处标红的学者名称为本校的学者,点击后可以跳转到该学者详情
- ⑧ 处点击后跳转到 doi 连接页面
- ⑨ 处点击后收藏当前文章
- 10 处点击可以全选/取消当前列表文章
- ① 勾选文章后,点击此处可以清除勾选
- 12 处展示文章的浏览/下载量
- 13 处可以筛选文章

说明:不指定成果类型时,当前列表没有下载功能。指定了成果类型后,左侧列表会有下载功能,点击后出现如下弹窗,可以选择导出类型(参考文献,NoteExpress,EndNote,Excel四种类型)、记录范围导出文章。

| IR / 字者详情  |                                  |                                |                      |                    |                         |
|------------|----------------------------------|--------------------------------|----------------------|--------------------|-------------------------|
|            | • 职称: 教授<br>• 机构: 电行<br>• ORCID: | 成果号                            | • 作者别名:<br>"出        | ×                  | 大数据传输<br>digital chaos  |
|            |                                  | 记录范围 • 已选择记录 🛛 记录来》            | Ē.                   |                    | 85 Let <b>Lut</b> 4     |
| 年份         | ×                                |                                |                      | 期刊论文               | ● 会议论文 ● 学位论文 ● 专利 ● 基金 |
| 语种         | ~                                | 取 消                            | 确定                   |                    |                         |
| 成果类型       |                                  |                                |                      |                    |                         |
| ☑ 期刊论文 (2) | 0.5 —                            |                                |                      |                    |                         |
| □          | 0 -                              | 2015 2016 2                    | 2017 2018            | 2019               | 2020 2021               |
| 专利 (0)     | 本库                               | 成果 (2) 全选(0) 🚔 🗅               | 标题 ✓                 |                    | 排序: 时间 🗸                |
| 核心收录       | v ( st m                         | **#                            |                      |                    |                         |
| 来源数据库      | (成果                              | 大王                             |                      |                    |                         |
| 来源出版物      | - 1                              | 284.8-Mb/s Physical-Layer Cryp | tographic Key Genera | ation and Distribu | tion in Fiber Networks  |

#### 3.4.1 期刊详情

点击期刊标题进入到期刊详情页面,期刊详情页面主要展示作者信息,出版详情,学科方向,影响力, 标识信息等。

| er Netw | Ib/s Physical-Layer Cryptographic Key G<br>orks                                                                                | eneration and | Distribution in Fib SCIE ED SCOUPS |
|---------|----------------------------------------------------------------------------------------------------|---------------|------------------------------------|
| 2 作者信息  |                                                                                                    | 日 出版详情        |                                    |
| 作者:     | Hajomer Adnan A. E., <sup>[1]</sup> ; Zhang Liuming. <sup>[1]</sup> ;                                                          | 来源出版物:        | JOURNAL OF LIGHTWAVE TECHNOLOGY    |
|         | Hu Weisheng. <sup>▲[1]</sup>                                                                                                   | ISSN:         | 0733-8724                          |
| 通讯作者:   | Yang Xuelin.▲[1];                                                                                                    | EISSN:        | 15582213                           |
| 作者机构:   | [1]State Key Laboratory of Advanced Optical Communication                                                                      | 年卷期:          | 2021年第39卷第6期                       |
|         | Systems and Networks, Shanghai Jiao Tong University, Shang<br>hai, 200240 China                                                | 起止页:          | 1595-1601                          |
|         |                                                                                                    | 语种:           | 英语                                 |
| 第一作者单位: | 电子信息与电气上程字院                                                                                                    | 原始文献类型:       | Article in Press                   |
| 通讯作者单位: |                                                                                                    | 文献类型:         | □ 期刊论文                             |
| 🕤 学科方向  |                                                                                                    | ⑥ 影响力         |                                    |
| 关键词:    | Optical fiber polarization; Optical fiber networks; Optical po                                                                 | 引用:           | WOS核心合集 2 SCOPUS 35                |
|         | larization; High-speed optical techniques; Optical fiber disp<br>ersion; Optical fiber amplifiers; Optical interferometry; Cha | JCR影响因子:      | 4.29                               |
|         | otic polarization scrambler (CPS); digital chaos; key generat<br>ion and distribution; physical-layer security                 | 知网复合影响因子:     |                                    |
| 摘要:     | 显示详情                                                                                                    |               |                                    |
| 学科类别:   | Engineering, Electrical & Electronic; Optics; Telecommuni cations                                                              |               |                                    |
| 研究方向    |                                                                                                    |               |                                    |

| DOI:                                                                        | http://dx.doi.org/10.1109/JLT.2020.304290                                   | 06                                                        | 数据库唯一标识:                                                 | [2-s2.0-85097931370] ; [WOS:00                                                    | 0637191500003] ; [El:20                                  |
|-----------------------------------------------------------------------------|-----------------------------------------------------------------------------|-----------------------------------------------------------|----------------------------------------------------------|-----------------------------------------------------------------------------------|----------------------------------------------------------|
| 来源数据库:                                                                      | SCIE EI SCOUPS                                                              |                                                           |                                                          | 09677161]                                                                         |                                                          |
|                                                                             |                                                                             |                                                           | URL链接:                                                   | https://api.elsevier.com/content,<br>1370                                         | /abstract/scopus_id/850                                  |
| 引用:                                                                         | GB/T7714                                                                    |                                                           |                                                          |                                                                                   |                                                          |
|                                                                             | Huang, Siyu,Li, Xi,zhang, Zhongtei,et al. Be                                | ody Structure Aware Deep Cro                              | owd Counting[J]. IEEE TF                                 | ANSACTIONS ON IMAGE PROCESS                                                       | 5ING,2018,27(3):1049-10                                  |
|                                                                             | APA                                                                         |                                                           |                                                          |                                                                                   |                                                          |
|                                                                             | Huang, Siyu,Li, Xi,zhang, Zhongtei,et al. Bo                                | ody Structure Aware Deep Cro                              | owd Counting[J]. IEEE TF                                 | RANSACTIONS ON IMAGE PROCESS                                                      | SING,2018,27(3):1049-10                                  |
|                                                                             |                                                                             |                                                           |                                                          |                                                                                   |                                                          |
|                                                                             | MLA                                                                         |                                                           |                                                          |                                                                                   |                                                          |
|                                                                             | MLA<br>Huang, Siyu,Li, Xi,zhang, Zhongtei,et al. Bo                         | ody Structure Aware Deep Cro                              | owd Counting[J]. IEEE TF                                 | RANSACTIONS ON IMAGE PROCESS                                                      | 5ING,2018,27(3):1049-10                                  |
|                                                                             | MLA<br>Huang, Siyu,Li, Xi,zhang, Zhongtei,et al. Bo                         | ody Structure Aware Deep Cro                              | owd Counting[J]. IEEE TF                                 | RANSACTIONS ON IMAGE PROCESS                                                      | 5ING,2018,27(3):1049-10                                  |
| 条目包含的文件                                                                     | MLA<br>Huang, Siyu,Li, Xi,zhang, Zhongtei,et al. Bo                         | ody Structure Aware Deep Cro                              | owd Counting[J]. IEEE TF                                 | RANSACTIONS ON IMAGE PROCESS                                                      | SING,2018,27(3):1049-1(                                  |
| 条目包含的文件                                                                     | MLA<br>Huang, Siyu,Li, Xi,zhang, Zhongtei,et al. Bo                         | ody Structure Aware Deep Cro                              | owd Counting[/]. IEEE TF                                 | RANSACTIONS ON IMAGE PROCESS                                                      | 5ING,2018,27(3):1049-1(                                  |
| 条目包含的文件<br><sub>文件名称/大小</sub>                                               | MLA<br>Huang, Siyu,Li, Xi,zhang, Zhongtei,et al. Be<br>文献类型                 | ody Structure Aware Deep Cro<br>版本类型                      | owd Counting[J]. IEEE TF<br>开放类型                         | RANSACTIONS ON IMAGE PROCESS<br>使用许可                                              | 5ING,2018,27(3):1049-10<br>June 2018,27(3):1049-10<br>操作 |
| 条目包含的文件<br>文件名称/大小<br>1.pdf(2399KB)也                                        | MLA<br>Huang, Siyu,Li, Xi,zhang, Zhongtei,et al. Bo<br>文献类型<br>取刊论文         | ody Structure Aware Deep Cro<br>版本类型<br>出版稿               | owd Counting[J]. IEEE TF<br>开放类型<br>限制开放                 | RANSACTIONS ON IMAGE PROCESS<br>使用许可<br>CC-BY-NV-SA                               | SING,2018,27(3):1049-1(<br>强作<br><b>浏览 请</b> 羽           |
| 条目包含的文件<br>文件名称/大小<br>1.pdf(2399KB) 也                                       | MLA<br>Huang, Siyu,Li, Xi,zhang, Zhongtei,et al. Be<br>文献类型<br>所刊论文         | ody Structure Aware Deep Cro<br>版本类型<br>出版稿               | owd Counting[J]. IEEE TF<br>开放类型<br>限制开放                 | RANSACTIONS ON IMAGE PROCESS<br>使用许可<br>CC-BY-NV-SA                               | 5ING,2018,27(3):1049-10<br>握作<br><b>浏览 请</b> 羽           |
| 条目包含的文件<br>文件名称/大小<br>1.pdf(2399KB) 也<br>2.pdf(2399KB) 也                    | MLA<br>Huang, Siyu,Li, Xi,zhang, Zhongtei,et al. Ba<br>文献类型<br>頭刊论文<br>期刊论文 | ody Structure Aware Deep Cro<br>版本类型<br>出版稿<br>出版稿        | owd Counting[J]. IEEE TF<br>开放类型<br>限制开放<br>限制开放         | RANSACTIONS ON IMAGE PROCESS<br>使用许可<br>CC-BY-NV-SA<br>CC-BY-NV-SA                | SING.2018.27(3):1049-10<br>强作<br>浏览 请3<br>浏览 请3          |
| 条目包含的文件<br>文件名称/大小<br>1.pdf(2399KB) 化<br>2.pdf(2399KB) 化<br>3.pdf(2399KB) 化 | MLA<br>Huang, Siyu,Li, Xi,zhang, Zhongtei,et al. Bo<br>文献樂型<br>解刊论文<br>解刊论文 | ody Structure Aware Deep Cro<br>版本类型<br>出版稿<br>出版稿<br>出版稿 | owd Counting[J]. IEEE TF<br>开放类型<br>限制开放<br>限制开放<br>限制开放 | RANSACTIONS ON IMAGE PROCESS<br>使用许可<br>CC-BY-NV-SA<br>CC-BY-NV-SA<br>CC-BY-NV-SA | SING,2018,27(3):1049-10<br>握作<br>浏览 请 3<br>浏览 请 3        |

# 4.统计分析

关联基金

点击统计分析,进入统计分析页面。左侧可点击选择各分析角度,根据选择进行分析统计。

#### 4.1 学科分布

根据筛选条件分析各学科体系下学科的成果数量,学科体系筛选只能单选。

| 时间范围:  | 2008 ~ 2021 ~                                             |  |
|--------|-----------------------------------------------------------|--|
| 资源类型:  | 全部 期刊论文 学位论文 会议论文 专利 基金 其他                                |  |
| 学科体系:  | ESI学科 WOS学科 CSSCI学科 Scopus学科 教育部学科门类<br>教育部一级学科 教育部二级学科   |  |
| 作者贡献度: | 全部 第一作者且通讯作者 合作者 第一作者 唯一第一作者<br>共同第一作者 通讯作者 唯一通讯作者 共同通讯作者 |  |
| 机构贡献度: | 全部 第一旦通讯单位 交大为第一单位 交大为通讯作者                                |  |
| 显示数量:  | 0                                                         |  |

根据选择的学科体系,分析学科体系下学科的成果饼图。点击表格显示可以显示表格,点击下载可以下 载表格。

学科分析

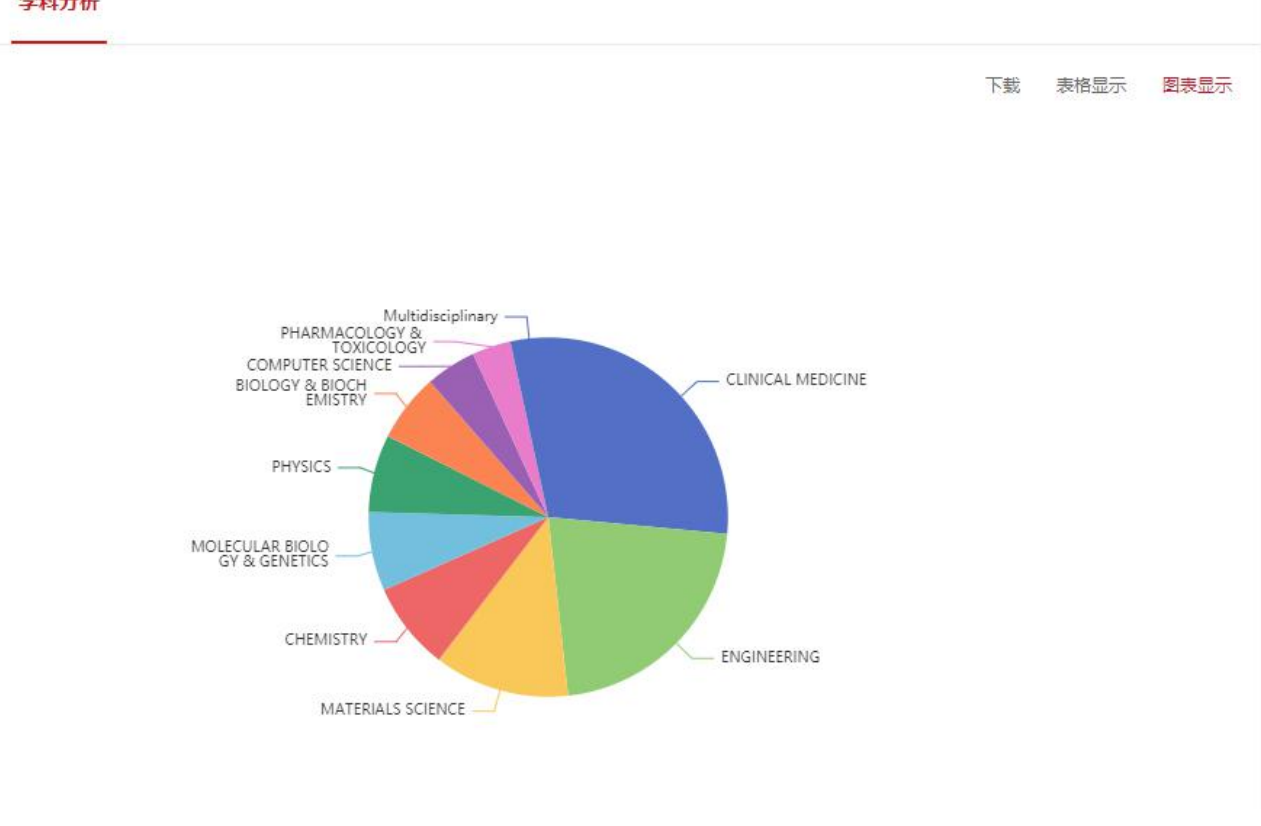

#### 4.2 收录类别

根据筛选条件分析各收录类型成果,点击确定生成分布图表。

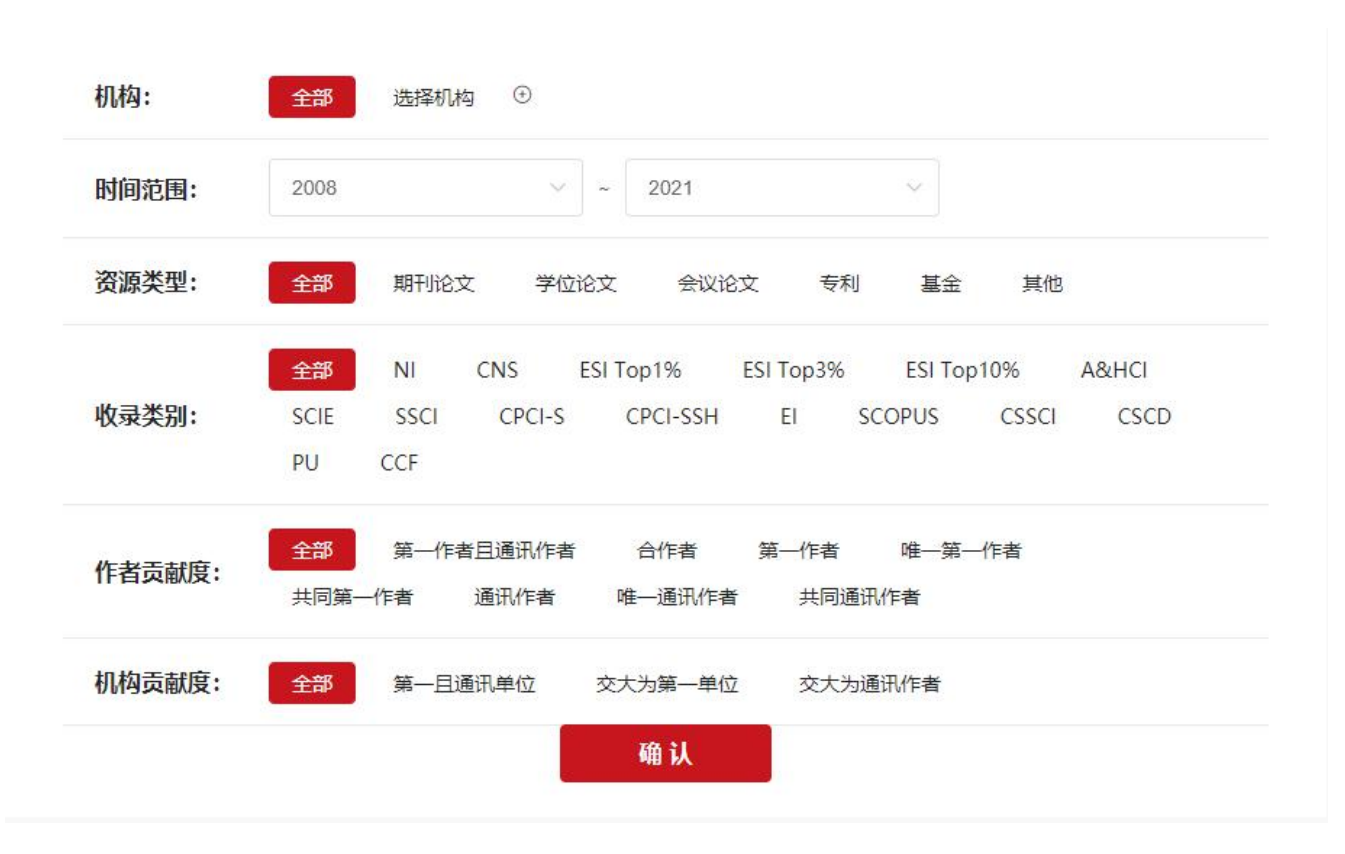

根据选择类型显示论文收录类型分布饼图,点击表格显示可以显示表格,点击下载可以下载表格。

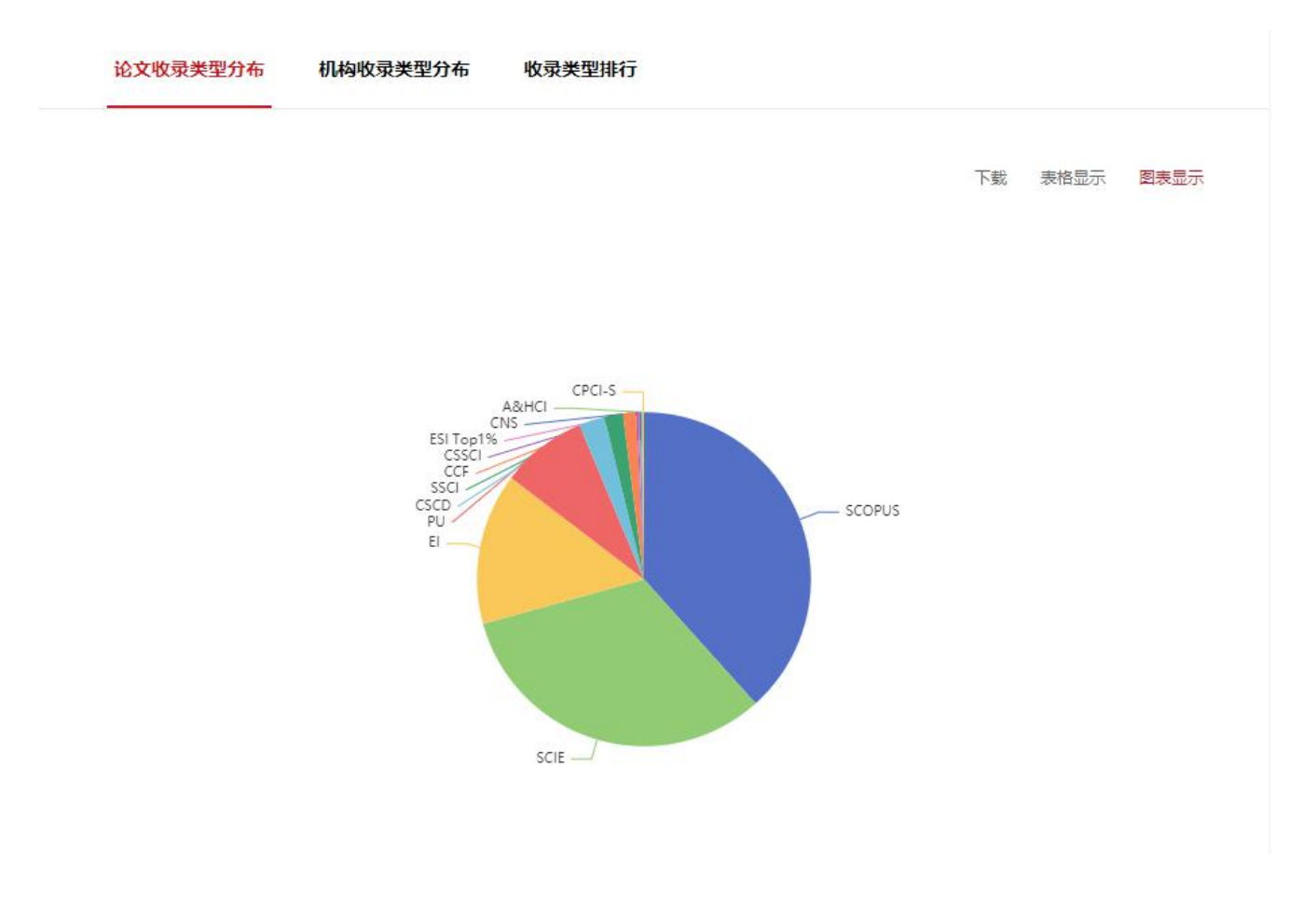

田表格显示

上下载

根据选择类型显示各机构收录类别下成果数量,点击下载可下载表格。

| 论文收录类型分布 |  |
|----------|--|
|          |  |

机构收录类型分布表

收录类型排行

| 二级机构        | N | CNS | ESI<br>Top10% | ESI<br>Top1% | SCIE | SSC | IA&HCI | CPCI-<br>S | CPCI-<br>SSH | EI   | CSCD | PU   | CCF | cssci | ESI<br>Top3% | SCOPUS | 其<br>他 |
|-------------|---|-----|---------------|--------------|------|-----|--------|------------|--------------|------|------|------|-----|-------|--------------|--------|--------|
| 医学院         | 1 | 10  | 0             | 0            | 4389 | 214 | 0      | 50         | 0            | 890  | 925  | 1870 | 21  | 1     | 0            | 3784   | 0      |
| 电子信息与电气工程学院 | 0 | 2   | 0             | 0            | 1071 | 13  | 0      | 37         | 0            | 1926 | 182  | 686  | 231 | 1     | 0            | 147    | 0      |
| 机械与动力工程学院   | 0 | 0   | 0             | 0            | 941  | 24  | 0      | 21         | 0            | 1520 | 191  | 710  | 27  | 2     | 0            | 117    | 0      |
| 船舶海洋与建筑工程学院 | 0 | 0   | 0             | 0            | 446  | 23  | 1      | 12         | 0            | 799  | 122  | 417  | 8   | 0     | 0            | 74     | 0      |
| 材料科学与工程学院   | 0 | 2   | 0             | 0            | 622  | 1   | 0      | 3          | 0            | 833  | 65   | 201  | 4   | 0     | 0            | 80     | 0      |
| 化学化工学院      | 0 | 0   | 0             | 0            | 389  | 0   | 0      | 0          | 0            | 456  | 38   | 98   | 0   | 0     | 0            | 81     | 0      |
| 物理与天文学院     | 0 | 3   | 0             | 0            | 398  | 2   | 0      | 5          | 0            | 285  | 8    | 29   | 0   | 1     | 0            | 155    | 0      |
| 安泰经济与管理学院   | 0 | 0   | 0             | 0            | 64   | 93  | 0      | 0          | 0            | 105  | 20   | 212  | 10  | 15    | 0            | 76     | 0      |
| 农业与生物学院     | 0 | 0   | 0             | 0            | 297  | 3   | 0      | 3          | 0            | 183  | 29   | 105  | 2   | 0     | 0            | 177    | 0      |
| 国际与公共事务学院   | 0 | 0   | 0             | 0            | 48   | 60  | 3      | 0          | 0            | 61   | 6    | 175  | 0   | 30    | 0            | 55     | 0      |

根据收录类型成果数排序,显示横向柱状图,点击表格显示可以显示表格,点击下载可以下载表格。

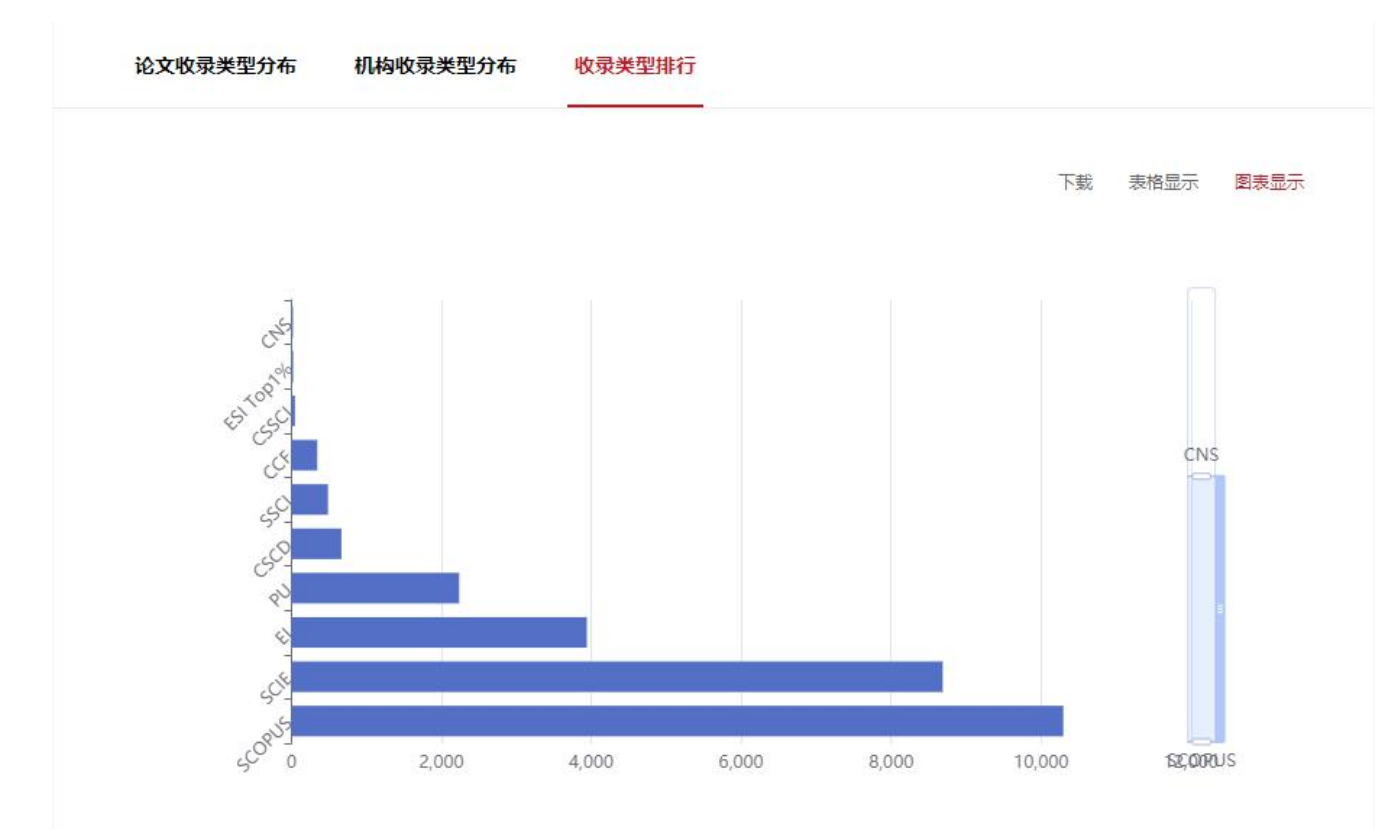

#### 4.3 期刊分布

可根据以下选择的筛选条件分析期刊分布情况,点击确定可展示各分析结果。

| 前范围:   | 2008             | ~               | ~ 2021        |               | ~            |  |
|--------|------------------|-----------------|---------------|---------------|--------------|--|
| 刑分区:   | JCR分区 CA         | AS分区            |               |               |              |  |
| 時者贡献度: | 全部 第一作<br>共同第一作者 | ■者且通讯作者<br>通讯作者 | 合作者<br>唯一通讯作者 | 第一作者<br>共同通讯( | 唯—第—作者<br>作者 |  |
| 1构贡献度: | 全部第一目            | 通讯单位            | 交大为第一单位       | 交大为通道         | 飛作者          |  |
| 显示数量:  | 0                |                 |               |               |              |  |

根据选择 JCR 分区或 CAS 分区显示期刊分布的分区饼图。点击表格显示可以显示表格,点击下载可以下载表格。

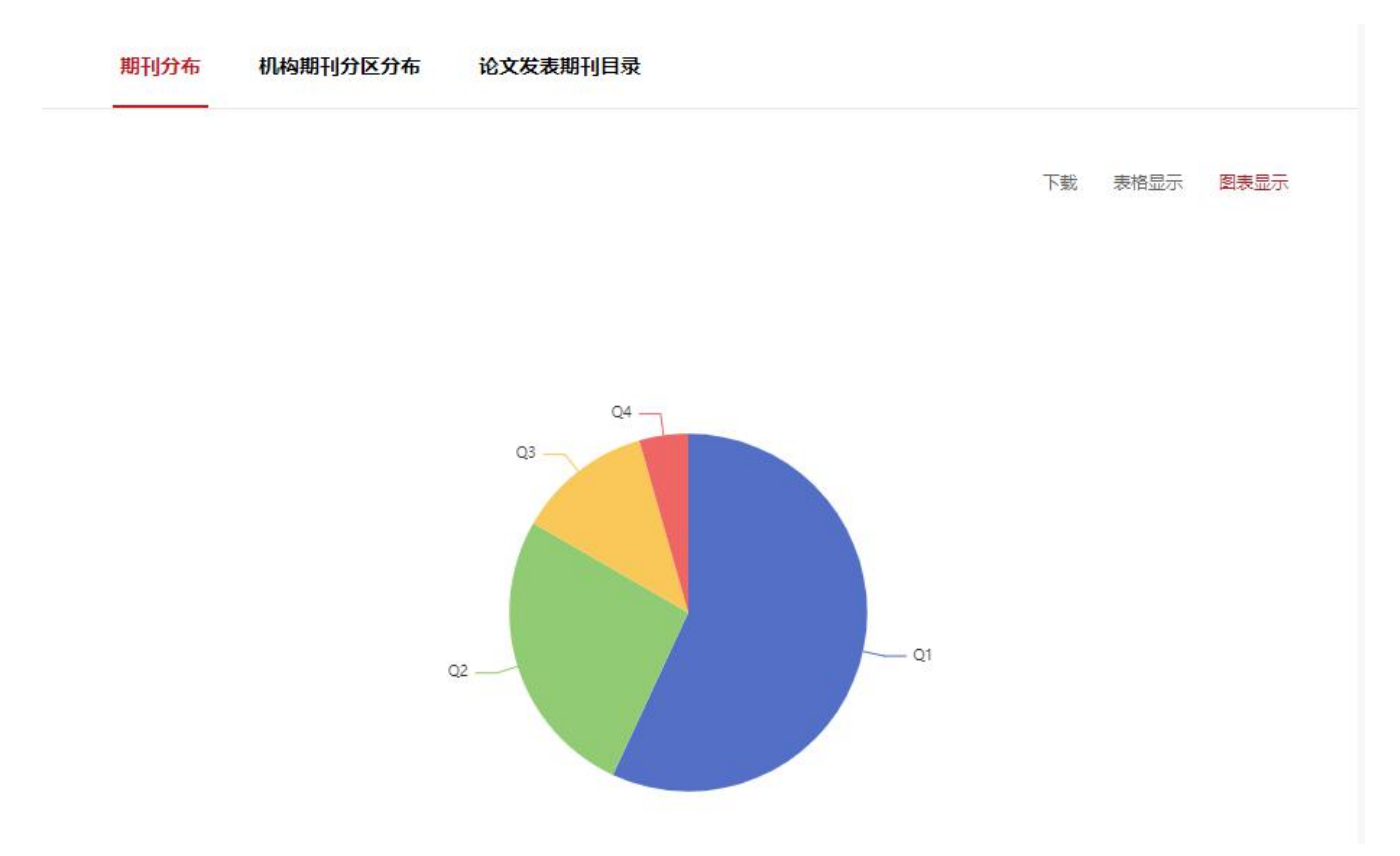

根据选择期刊分区显示各二级机构的Q区间分布情况的表格。点击下载可以下载表格。

| 期刊分布     | 机构期刊分区分布 | 论文发表期刊目录 |       |      |      |
|----------|----------|----------|-------|------|------|
| 二级机构 🜩   |          | Q1 \$    | Q2 \$ | Q3 🗢 | Q4 ≑ |
| 医学院      |          | 2220     | 1441  | 771  | 255  |
| 电子信息与电气] | 程学院      | 744      | 278   | 104  | 48   |
| 机械与动力工程学 | 华院       | 751      | 245   | 103  | 26   |
| 材料科学与工程学 | 华院       | 509      | 175   | 50   | 14   |
| 船舶海洋与建筑工 | 程学院      | 326      | 131   | 54   | 11   |
| 化学化工学院   |          | 342      | 85    | 19   | 21   |
| 物理与天文学院  |          | 254      | 94    | 33   | 23   |
| 生命科学技术学院 | 50       | 190      | 78    | 17   | 11   |
| 环境科学与工程学 | 统        | 245      | 30    | 9    | 9    |
| 农业与生物学院  |          | 218      | 55    | 12   | 4    |

根据选择的期刊分区显示部分期刊的Q区间,影响因子,发文量的表格。点击下载可以下载表格。

| 期刊分布 | 机构期刊分区分布           | 论文发表期刊目录                       |                   |       |                      |        |     |
|------|--------------------|--------------------------------|-------------------|-------|----------------------|--------|-----|
|      |                    |                                |                   |       | *                    | 下载 田表格 | 显示  |
|      |                    | 刊名                             |                   | JCR分区 | 影响因子                 | 5年影响因子 | 发文量 |
|      |                    | IEEE Access                    |                   | 1     | <mark>3.7</mark> 45  | 3.745  | 94  |
|      |                    | OCEAN ENGINEERING              |                   | 1     | 3.068                | 3.068  | 80  |
|      | CHEMI              | CAL ENGINEERING JOURN          | AL                | 1     | 10.652               | 10.652 | 76  |
|      | JOURNA             | L OF CLEANER PRODUCT           | ION               | 1     | 7.246                | 7.246  | 73  |
|      | ACS                | Applied Materials & Interface: | 5                 | 1     | 8. <mark>75</mark> 8 | 8.758  | 64  |
|      | ANGEWANDT          | E CHEMIE-INTERNATIONAL         | EDITION           | 1     | 12.959               | 12.959 | 61  |
| INT  | ERNATIONAL JOURNAL | OF ADVANCED MANUFACT           | FURING TECHNOLOGY | 2     | 2.633                | 2.633  | 51  |
|      | SCIENCE            | OF THE TOTAL ENVIRONM          | IENT              | 1     | 6.551                | 6.551  | 51  |
|      | Ann                | als of Translational Medicine  |                   | 2     | 3.297                | 3.297  | 48  |
|      |                    | ENERGY                         |                   | 1     | 6.082                | 6.082  | 41  |

#### 4.4 专利分析

根据以下筛选条件分析专利类型分布,专利国别分布,专利有效性分布,专利状态分布,二级机构专利 分布情况。

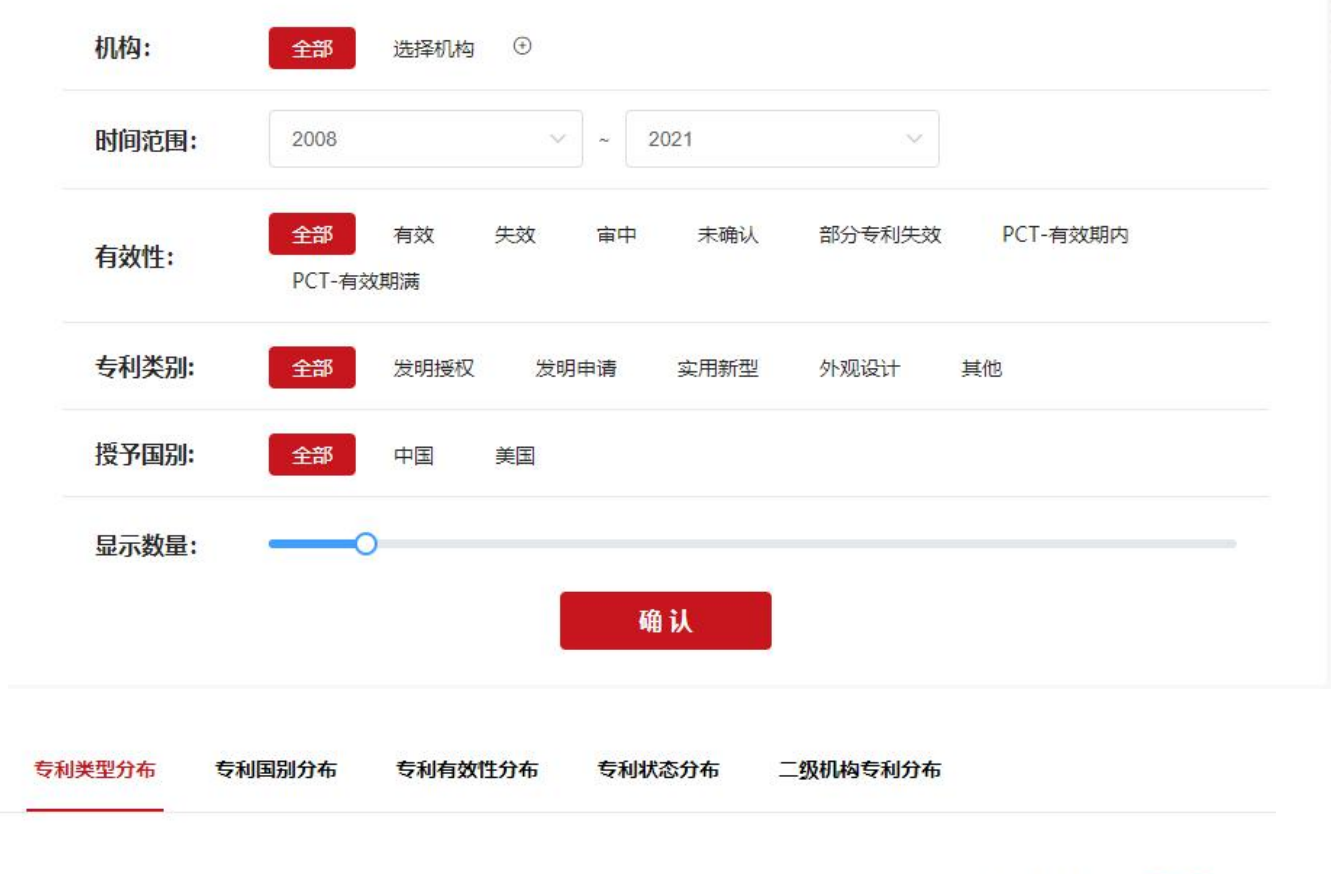

下载 表格显示 图表显示

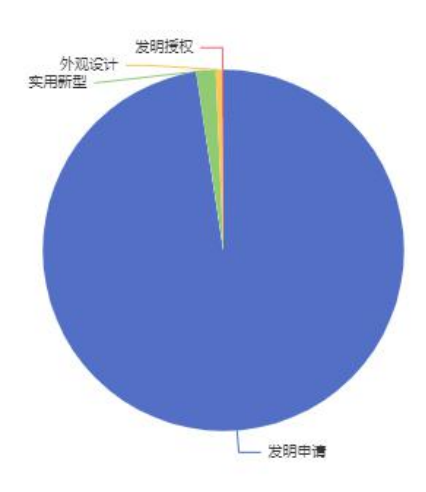

#### 4.5 学位论文

根据现在学位,学位类型等分析学位论文产出,学位分布,学位类型分布,专业分布情况,切换分析结果标签可查看不同类型分析结果情况。

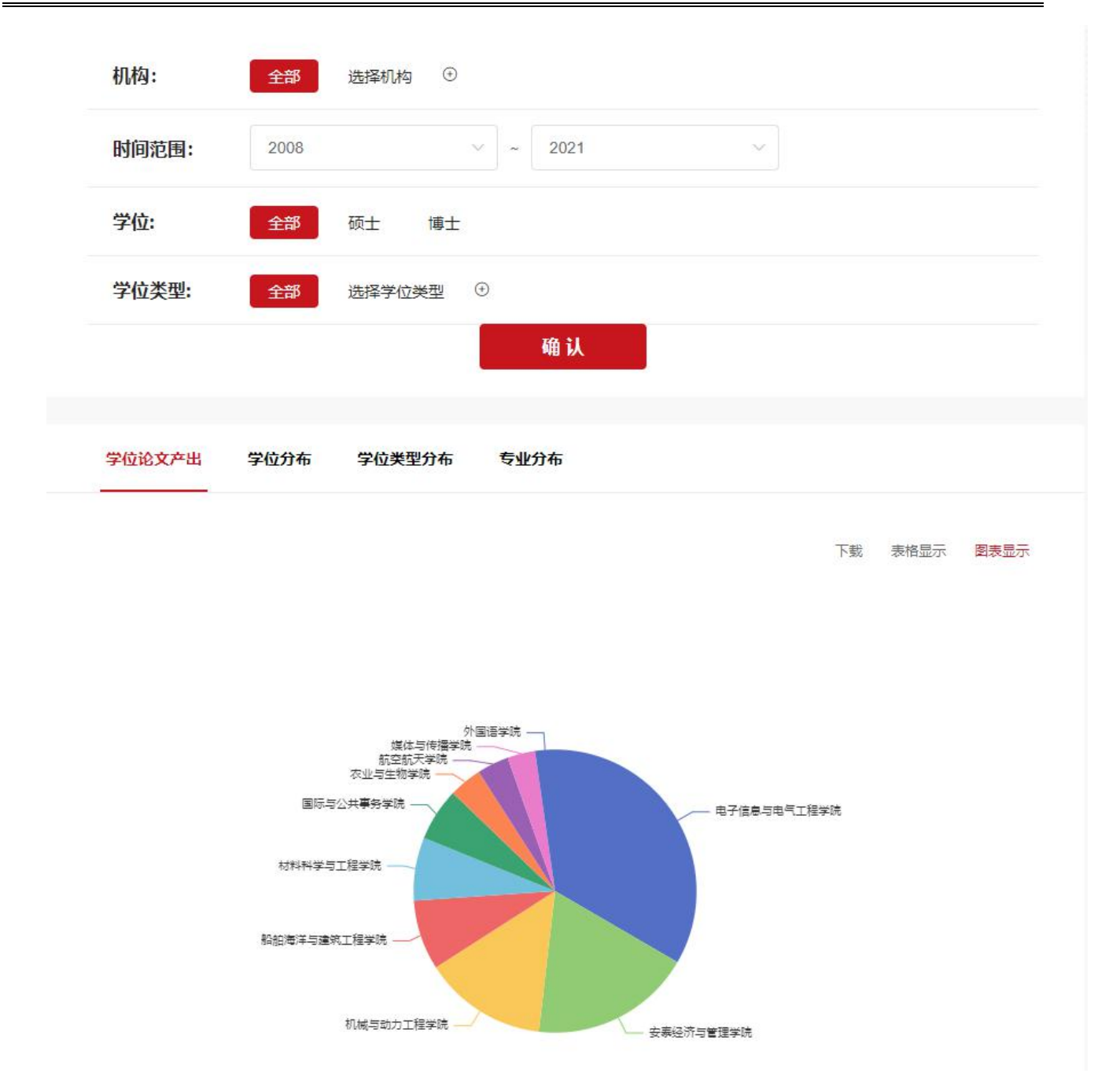

#### 4.6 基金项目

根据选择以下筛选条件,分析基金产出,基金分类情况,基金资助类别分布情况。

| 时间范围: | 2008 ~ ~ 2021 ~                                                                    |
|-------|------------------------------------------------------------------------------------|
| 基金分类: | NSFC 国家社会科学基金                                                                      |
|       |                                                                                    |
|       |                                                                                    |
| 资助类别: | 联古基本项目 月年科子基本项目 地区科子基本项目 海外及港澳子省古下研究基本<br>国家基础科学人才培养基金 国家重大科研仪器设备研制专项 国家重大科研仪器研制项目 |
|       | 优秀青年科学基金项目 应急管理项目 科学中心项目 专项项目 一般项目                                                 |
|       | 青年项目                                                                               |

根据选择筛选条件显示各机构的基金产出情况横向柱状图,点击表格显示可以显示表格,点击下载可以 下载表格。

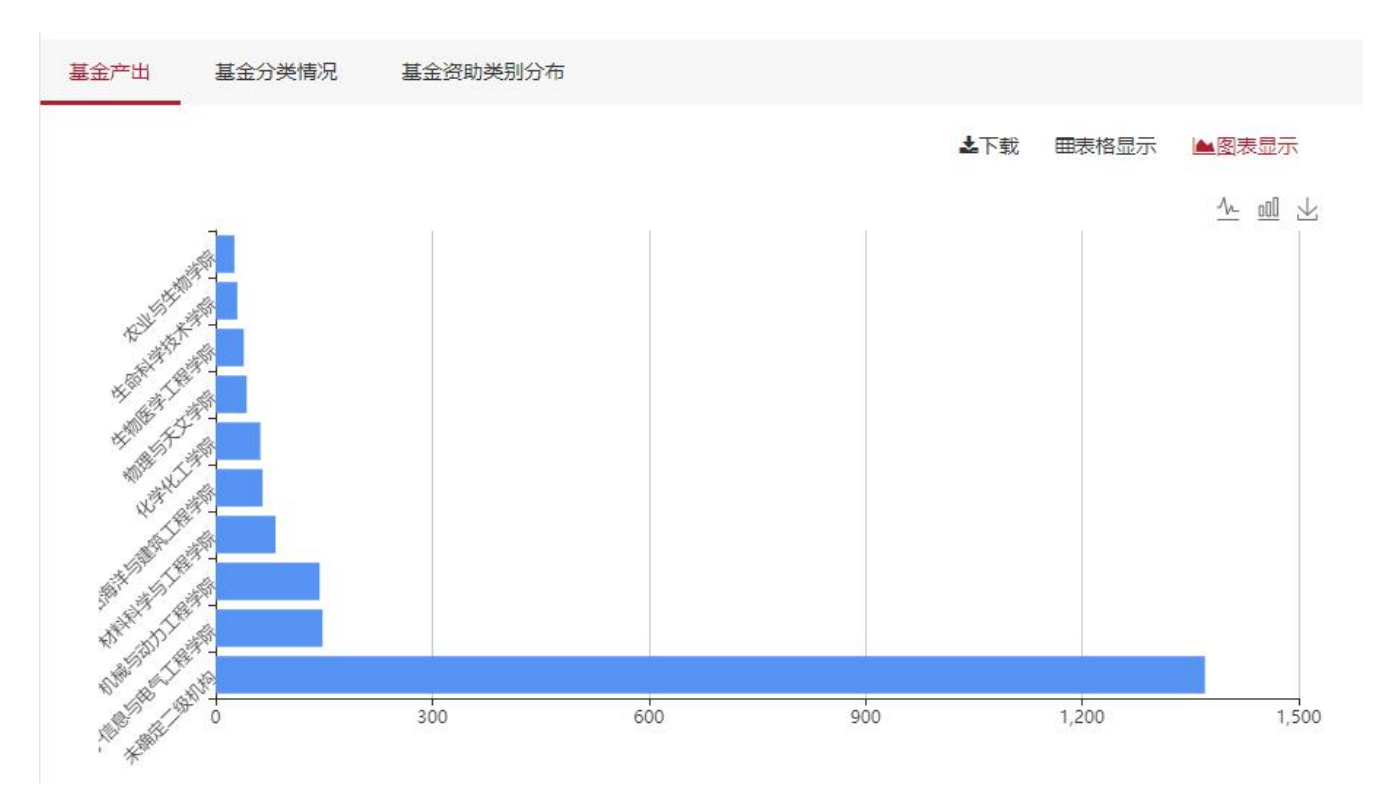

根据筛选显示基金分类情况环形图,点击表格显示可以显示表格,点击下载可以下载表格。

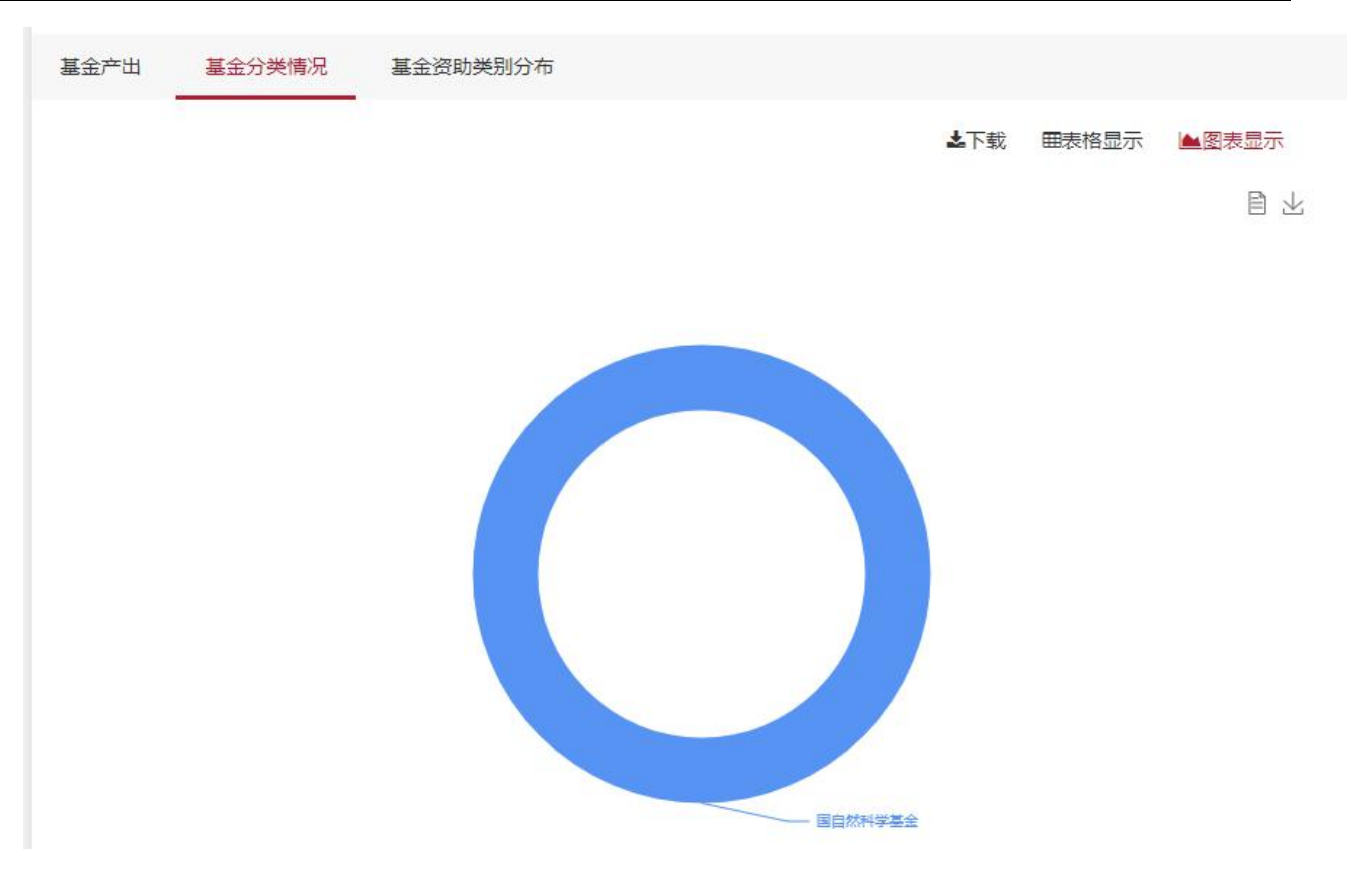

根据筛选条件显示基金资助类别分布情况柱状图,点击表格显示可以显示表格,点击下载可以下载表格。

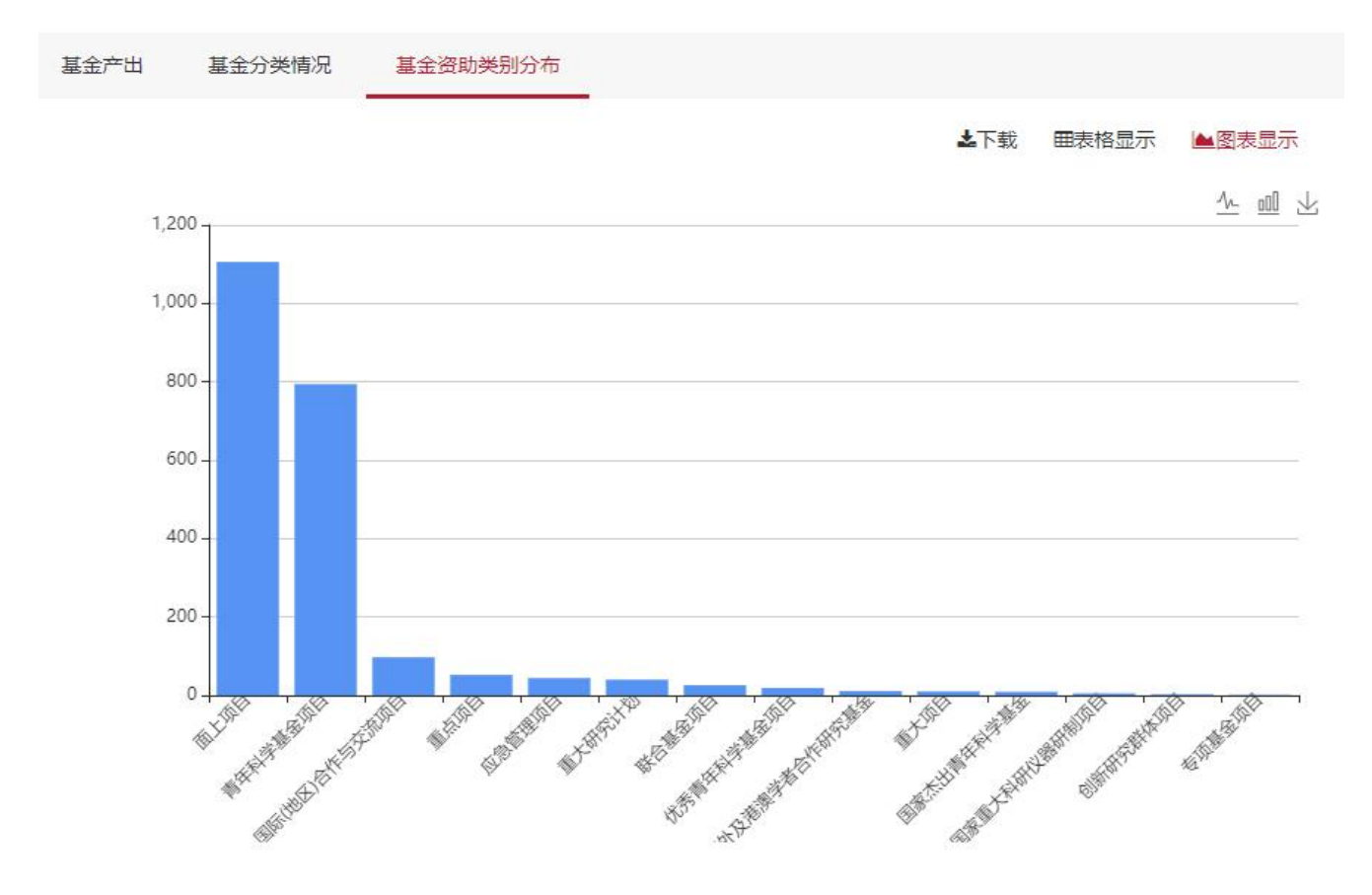

#### 4.7 合作网络

可根据以下筛选条件分析校外合作图谱,校内合作图谱,作者合作图谱。

| 时间范围:         | 2008 ~ 2021 ~                                                                                                    |
|---------------|----------------------------------------------------------------------------------------------------|
| 资源类型:         | 全部 期刊论文 学位论文 会议论文 专利 基金 其他                                                                                                    |
| <b>牧录类别</b> : | 全部       NI       CNS       ESI Top1%       ESI Top3%       ESI Top10%       A&HCI         SCIE       SSCI       CPCI-S       CPCI-SSH       EI       SCOPUS       CSSCI       CSCD         PU       CCF |
| 作者贡献度:        | 全部 第一作者且通讯作者 合作者 第一作者 唯一第一作者<br>共同第一作者 通讯作者 唯一通讯作者 共同通讯作者                                                                                                    |
| 肌构贡献度:        | 全部 第一且通讯单位 交大为第一单位 交大为通讯作者                                                                                                    |
| 显示数量:         | O                                                                                                    |

根据筛选条件分析校外合作机构的关系图,点击表格显示可以显示表格,点击下载可以下载表格。

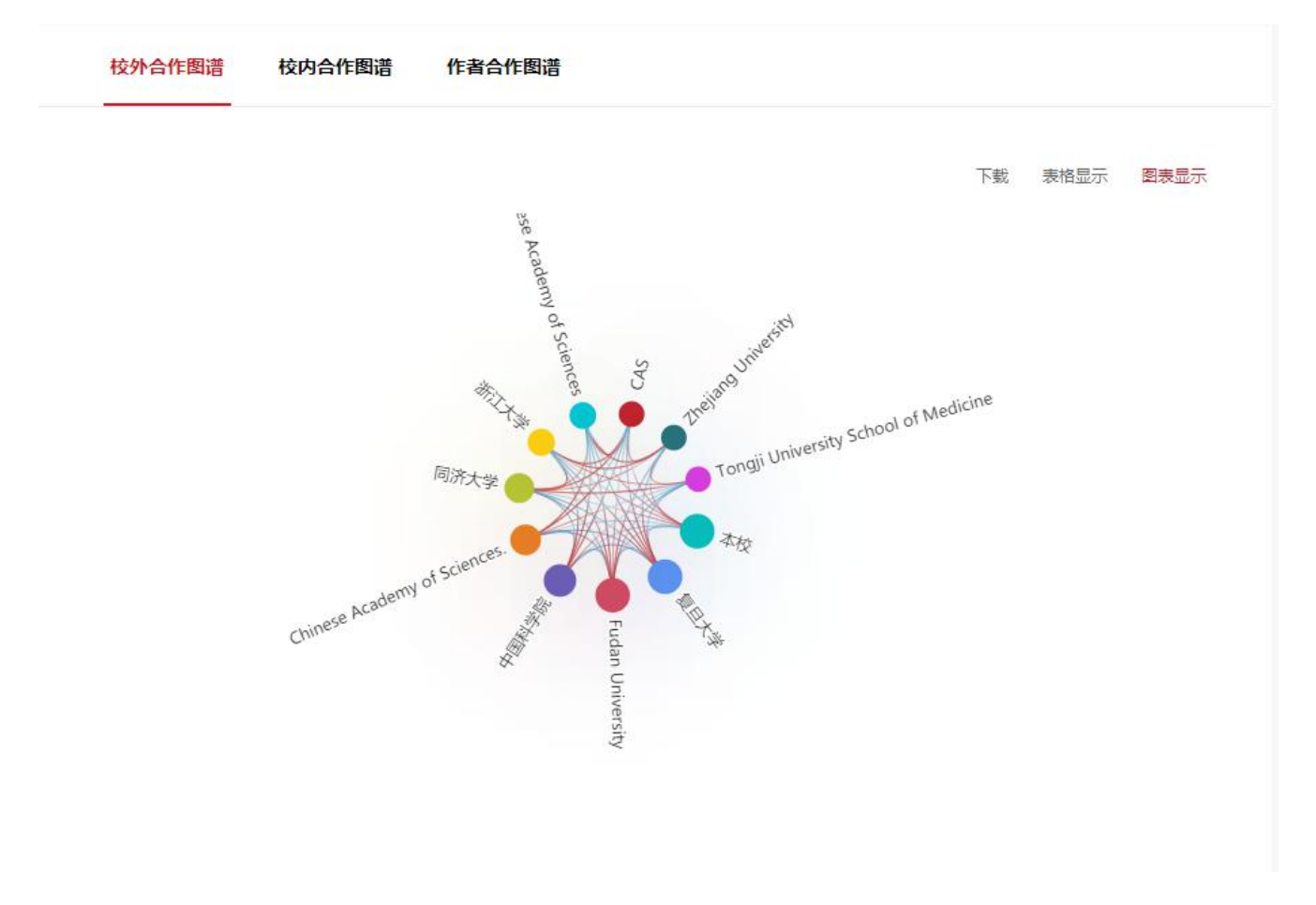

根据筛选条件分析校内合作机构关系图,点击表格显示可以显示表格,点击下载可以下载表格。

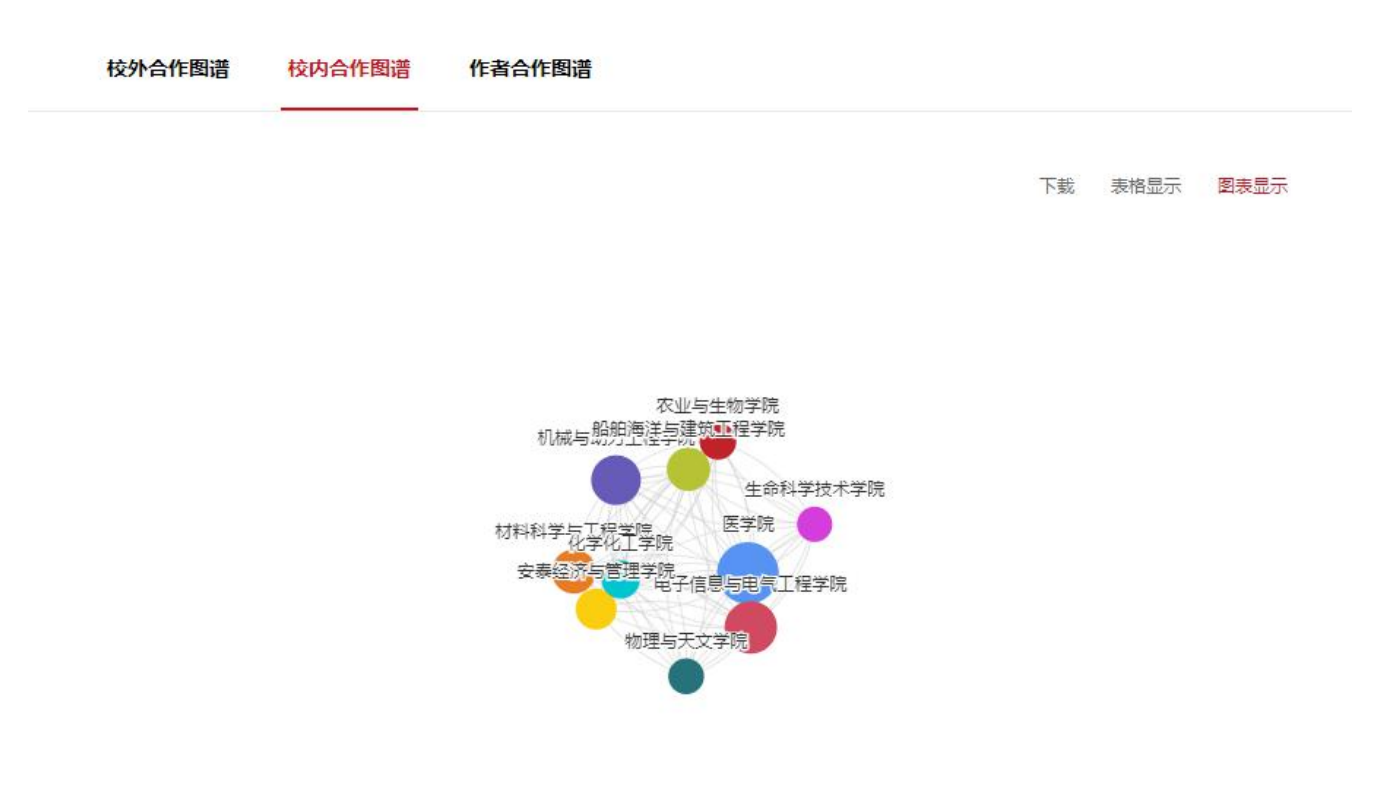

根据筛选条件显示作者的合作关系图,点击表格显示可以显示表格,点击下载可以下载表格。

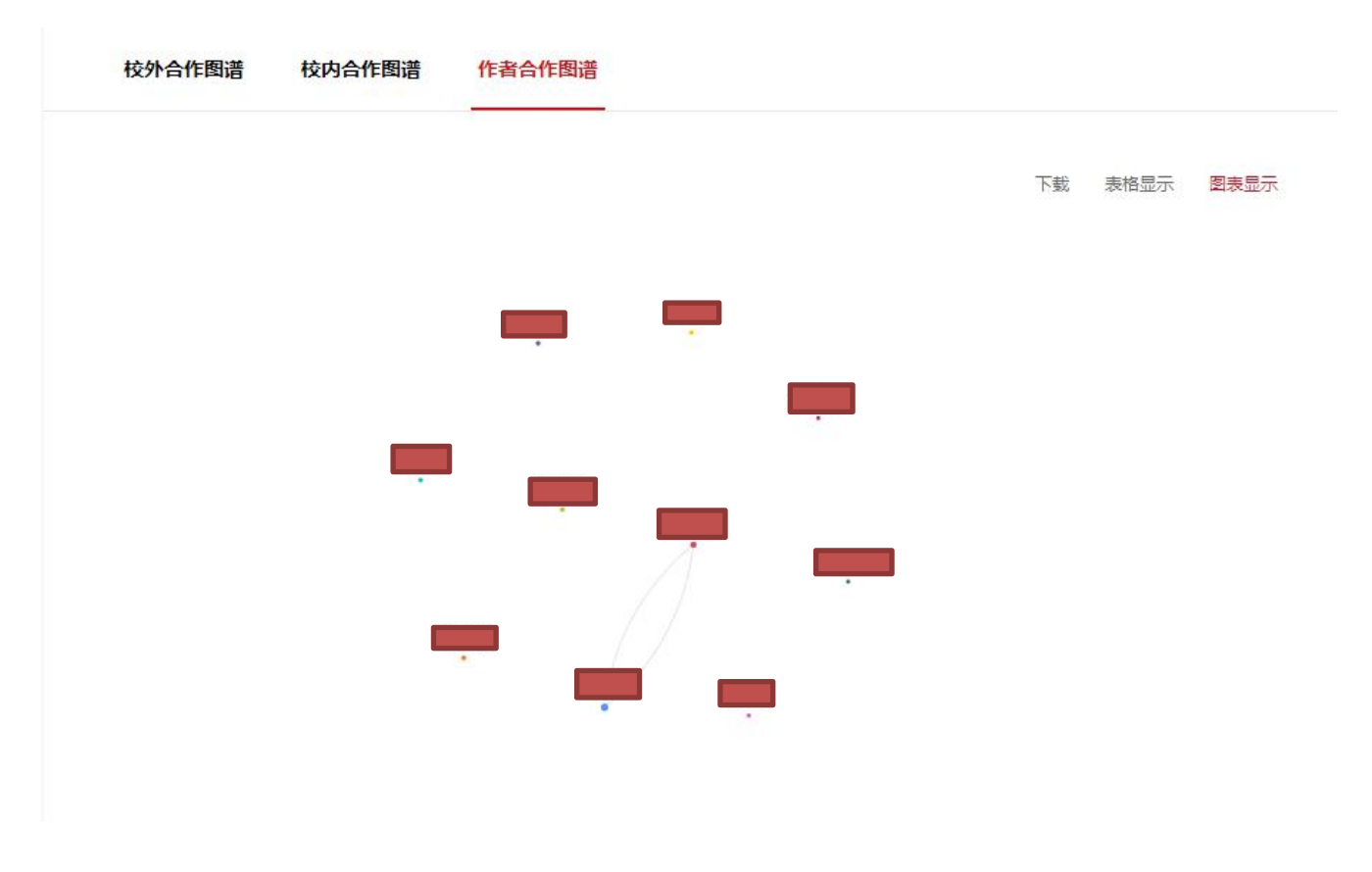

#### 4.8 主题分布

可以根据以下筛选条件选择需要分析的条件,分析显示关键词共现图谱,关键词云。

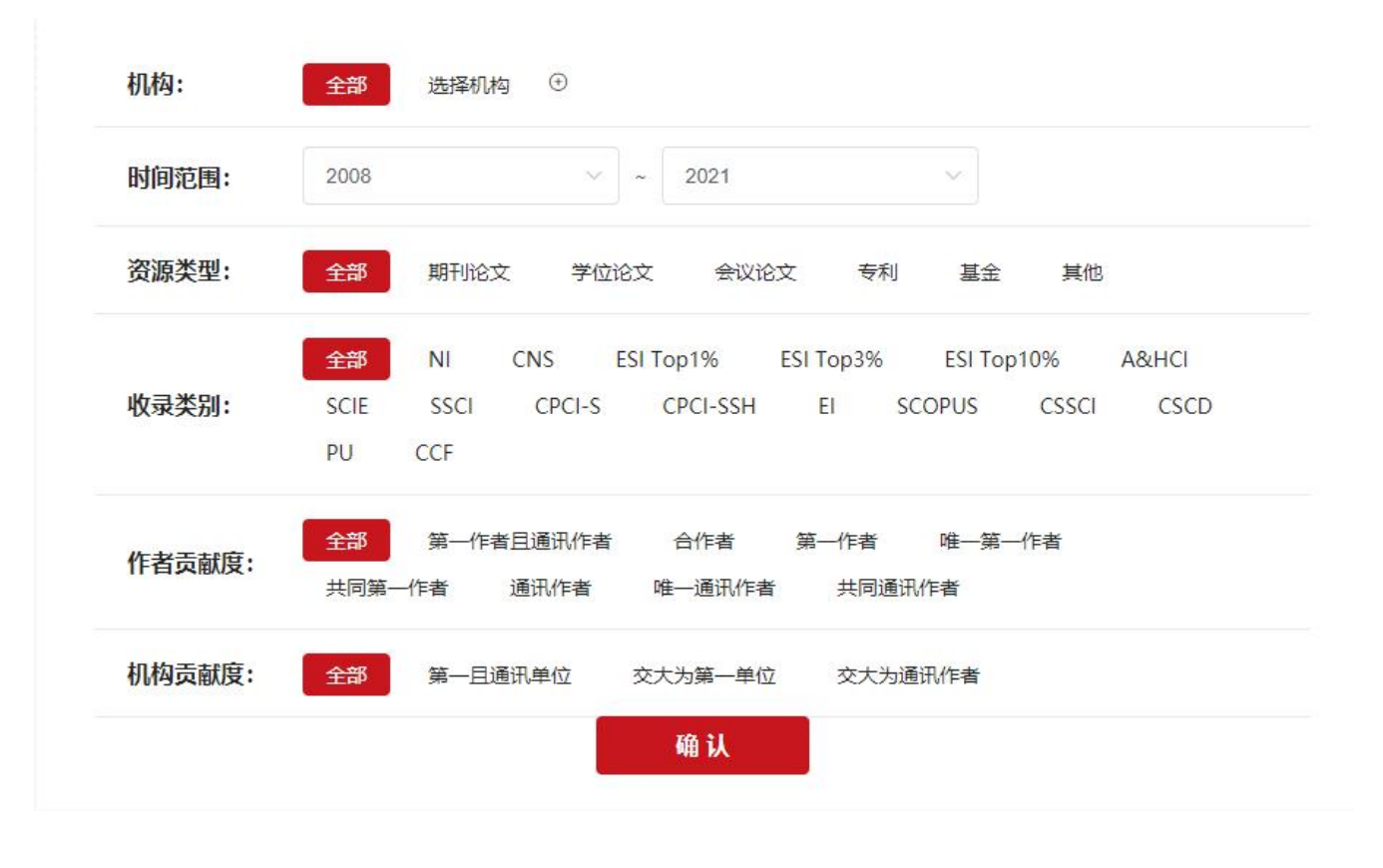

根据筛选条件显示关键词共现图谱和关键词云,点击表格显示可以显示表格,点击下载可以下载表格。

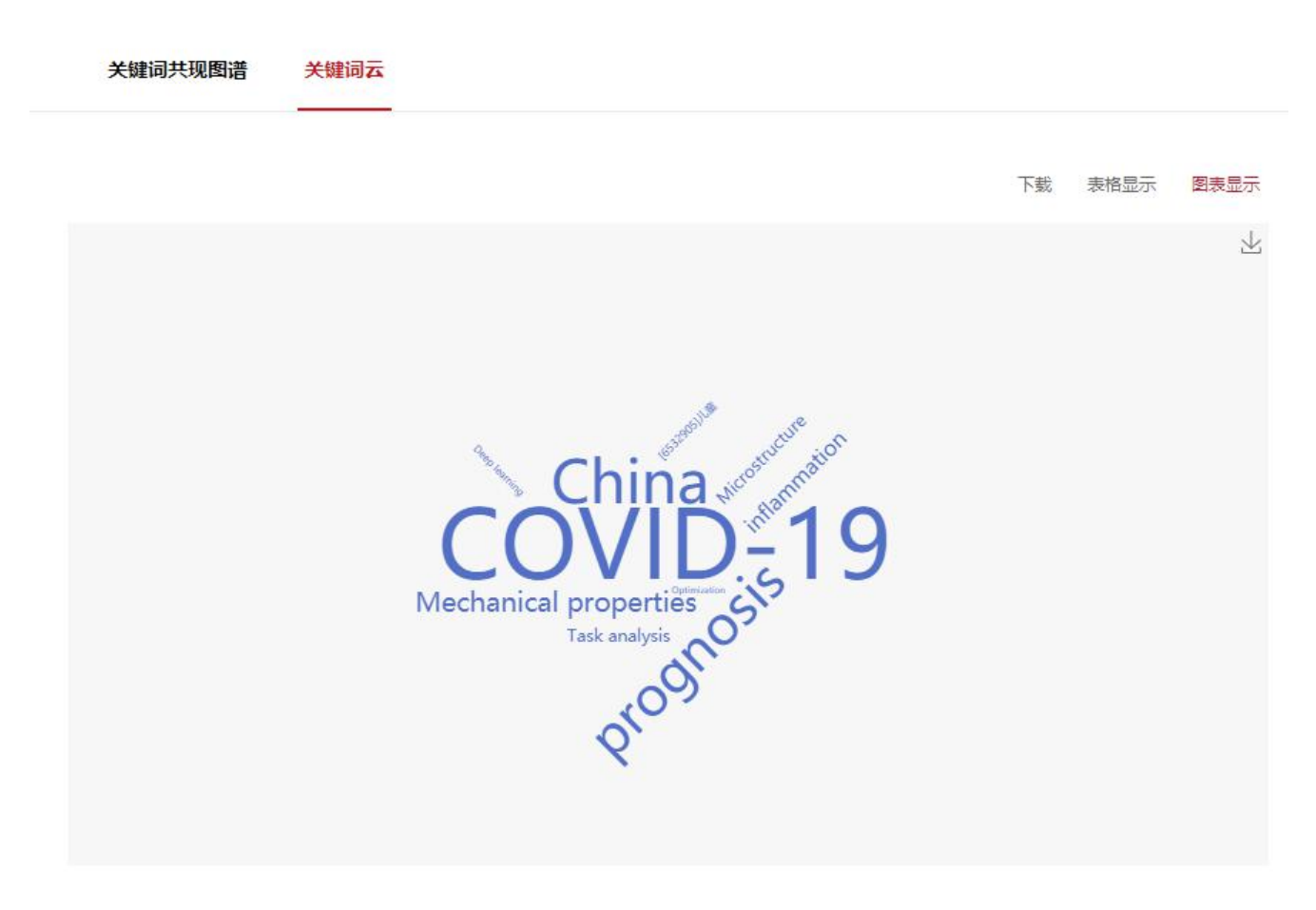

#### 4.9 学者分析

根据以下筛选条件分析研究主题,资源类型,收录类别,论文产出分析,论文引用分析,期刊分析,学 科分析,合作网络。默认选择当前登录学者(本人),可点击选择其他学者,为单选。

| 时间范围:                                        | 2008                        |               | ~ (        | 2021                           |            | ~           |                               |                            |
|----------------------------------------------|-----------------------------|---------------|------------|--------------------------------|------------|-------------|-------------------------------|----------------------------|
| 资源类型:                                        | 全部                          | 期刊论3          | 文 学位论文     | 会议论文                           | 专利         | 基金          | 其他                            |                            |
|                                              | 全部                          | NI            | CNS ESI To | p1% ESI                        | Top3%      | ESI To      | p10%                          | A&HCI                      |
| 收录类别:                                        | SCIE                        | SSCI          | CPCI-S C   | PCI-SSH                        | EI         | SCOPUS      | CSSCI                         | CSCD                       |
|                                              | PU                          | CCF           |            |                                |            |             |                               |                            |
|                                              | 全部                          | 第一作者          | 皆且通讯作者     | 合作者 第                          | 一作者        | 唯一第一        | 一作者                           |                            |
| 作者贡献度:                                       | 共同第                         | 一作者           | 通讯作者 唯     | 通讯作去                           | 井同道        | 部目作主        |                               |                            |
|                                              |                             |               |            |                                |            | eutvi Fita  |                               |                            |
| 研究主题 资                                       | 源类型                         | 收录类别          | 论文产出分析     | 通机中国<br>确认<br>论文引用分            | 沅山         | <u>期刊分析</u> | 学科分析                          | - 合作网络                     |
| <b>研究主题 资</b><br>刊 ≑                         | 源类型                         | 收录类别          | 论文产出分析     | 通讯[P]<br>确认<br>论文引用が<br>ISSN ≑ | 浙<br>OLISS | 期刊分析<br>N ≑ | <b>学科分析</b><br>成果数量 <b>\$</b> | - <b>合作网络</b><br>被引 ≑      |
| <b>研究主题 资</b><br>明刊 ≑<br>Balkan Journal of M | 源 <b>类型</b><br>fledical Gen | 收录类别<br>etics | 论文产出分析     | 確                              | 新<br>OLISS | 期刊分析<br>N ≑ | <b>学科分析</b><br>成果数量 ◆<br>1    | - <b>合作网络</b><br>被引 ≑<br>0 |

# 5.期刊论文

#### 5.1 期刊论文列表

期刊论文页面展示了期刊的基础信息和一些操作功能,可以根据左侧筛选项或者期刊标题等字段搜索期 刊信息。还可以下载当前列表,收藏期刊。

点击期刊标题可以进入到期刊详情页面。

| IR / 期刊论文 |                                                                                                    |
|-----------|----------------------------------------------------------------------------------------------------|
| 年份 ~      | 本库成果 (10000) 全选(0) 📩 ሳ 标题 🗸 清输入内容 排序: 时间 🗸                                                                                                    |
| 语种    ~   | □ 1. Mental health consequences of COVID-19 media coverage: the need for effective crisis communi                                                           |
| 核心收录 ~    | cation practices II 期刊论文<br>作者:<br>来源: GLOBALIZATION AND HEALTH 2021.17.1 - JCR JE 253                                                                      |
| 来源数据库 🗸 🗸 | 收录类别: SCIE SSCI SCOUPS<br>DOI: <u>http://dx.doi.org/10.1186/s12992-020-00654-4</u>                                                                          |
| 来源出版物 ~   | ○ 收藏 浏览/下载: 0/0                                                                                                    |
| 作者类型 🗸 🗸  | <ul> <li>2. Label-free photoacoustic microscopy: a potential tool for the live imaging of blood disorders in<br/>zebrafish</li> <li>新刊论文<br/>作者:</li> </ul> |
| 机构贡献度 ~   | 来源: BIOMEDICAL OPTICS EXPRESS,2021,12,6,3643-3657, JCR IF:3.92                                                                                              |
| 作者    >   | 收录类别: SCIE SCOUPS<br>DOI: <u>http://dx.doi.org/10.1364/BOE.425994</u><br>○ 收慮 浏览/下载: 0/0                                                                    |
| 机构 ~      | 3. Search for Light Dark Matter-Electron Scattering in the PandaX-II Experiment 国新能文                                                                        |
| 合作机构 ~    | 作音:<br>来源: PHYSICAL REVIEW LETTERS,2021,126,21,-, JCR IF:8.39<br>收录送册: SCIE SCOUPS                                                                          |
| 合作国家 ~    | DOI: http://dx.doi.org/10.1103/PhysRevLett.126.211803<br>② 收藏 浏览/下载: 0/0                                                                                    |
| 筛选        | □ 4. Manganese/iron-based nanoprobes for photodynamic/chemotherapy combination therapy of t                                                                 |

# 6.会议论文

#### 6.1 会议论文列表

会议论文页面展示了会议论文的基础信息和一些操作功能,可以根据左侧筛选项或者论文标题等字段搜 索论文信息。还可以下载当前列表,收藏论文。

| 年份    | ~        | 本库成果 (15) 全选(0) 📩 🗋                                                                                                    | 排序: 时间 ~           |
|-------|----------|----------------------------------------------------------------------------------------------------|--------------------|
| 语种    | ~        | □ 1. Deep domain adversarial residual neural network for sustainable wind turbine o                                          | yber-physical sy   |
| 核心收录  | ~        | stem fault diagnosis 🔲 期刊论文 😡 会议论文 会议名称: ,                                                                                   |                    |
| 来源数据库 | ~        | 作者:<br>来源: SOFTWARE-PRACTICE & EXPERIENCE,2021,,,-, JCR IF:1.79<br>收录举别: SCIE E SCOUPS                                       |                    |
| 作者类型  | ~        | DOI: <u>http://dx.doi.org/10.1002/spe.2937</u><br>② 收藏                                                                       | 浏览/下载: 0           |
| 机构贡献度 | ~        | 2. The Plasma Levels and Polymorphisms of Vitronectin Predict Radiation Pneumo                                               | onitis in Patients |
| 作者    | ~        | With Lung Cancer Receiving Thoracic Radiation Therapy <a>D 期刊论文 </a> 会议<br>会议名称,                                             | 这                  |
| 机构    | ~        | TF音:<br>来源: INTERNATIONAL JOURNAL OF RADIATION ONCOLOGY BIOLOGY PHYSICS,2021,110,3,757-765, JCR IF:5<br>收录类册: SCIE EI SCOUPS | .86                |
| 合作机构  | ~        | DOI: <u>http://dx.doi.org/10.1016/j.ijrobp.2021.01.018</u><br>♡ 收藏                                                           | 浏览/下载: 0           |
| 合作国家  | ~        | <ul> <li>3. Multiple-replica integrity auditing schemes for cloud data storage</li> <li>第刊论文</li> </ul>                      | 中 会议论文             |
| 会议名称  | ~        | 云以白称,<br>作者:<br>来源・CONCURRENCY AND COMPUTATION-PRACTICE & EXPERIENCE 2021 33.7, ICR IE:1.45                                  |                    |
| 筛选    | $\frown$ | 收录类别: SCIE EI SCOUPS CCF<br>DOI: http://dx.doi.org/10.1002/cpe.5356                                                          |                    |
|       |          |                                                                                                    |                    |

点击论文标题可以进入到论文详情页面,如下图:

#### IR / 会议详情

Deep domain adversarial residual neural network for sustainable wind turbine cy scie el scours ber-physical system f...

| P 作者信息      |                                                                                                    | <b>月</b> 出版详情                  |                                                                                                    |
|-------------|----------------------------------------------------------------------------------------------------|--------------------------------|----------------------------------------------------------------------------------------------------|
| 作者:         |                                                                                                    | 来源出版物:                         | SOFTWARE-PRACTICE & EXPERIENCE                                                                               |
| 通讯作者:       |                                                                                                    | ISSN:                          | 0038-0644                                                                                                    |
| 作者机构:       |                                                                                                    | FISSN                          | 1097024X                                                                                                    |
| 第—作者单位:     | 机械与动力工程学院                                                                                                    | 在关期:                           | 2021年                                                                                                    |
| 诵讯作者单位:     |                                                                                                    | 中世初,                           |                                                                                                    |
|             |                                                                                                    | 海江火;                           | -                                                                                                    |
|             |                                                                                                    | 后州:                            |                                                                                                    |
|             |                                                                                                    | 原始又厭类型:                        | Article in Press                                                                                             |
|             |                                                                                                    | 文献类型:                          |                                                                                                    |
|             |                                                                                                    |                                |                                                                                                    |
| 😏 学科方向      |                                                                                                    | 🛎 会议信息                         |                                                                                                    |
| 关键词:        | bearing fault diagnosis; domain adversarial learning; residu                                                                                            | 会议名称:                          |                                                                                                    |
|             | al block; sustainable wind turbine cyber‐ physical sy                                                                                                   | 会议地点:                          |                                                                                                    |
| <b>体</b> 而. |                                                                                                    | 会议时间:                          |                                                                                                    |
| 间弦。         | 2017月1日                                                                                                    |                                |                                                                                                    |
| 子科突別:       | Computer science, software Engineering                                                                                                    |                                |                                                                                                    |
| 研究方问:       |                                                                                                    |                                |                                                                                                    |
|             |                                                                                                    |                                |                                                                                                    |
| ⊘ 标识信息      |                                                                                                    |                                |                                                                                                    |
| DOI:        | http://dx.doi.org/10.1002/spe.2937                                                                                                    | 数据库唯一标识:                       | [El:20211010033838] ; [WOS:000625822000001] ; [2-s2.0-851<br>01907624]                                       |
| ₩////¥.     |                                                                                                    | URL <del>链接</del> :            | https://api.elsevier.com/content/abstract/scopus_id/8510190<br>7624                                          |
|             |                                                                                                    |                                |                                                                                                    |
| 引用:         | GB/T7714<br>Huang, Siyu,Li, Xi,zhang, Zhongtei,et al. Body Structure Aware D<br>APA<br>Huang, Siyu,Li, Xi,zhang, Zhongtei,et al. Body Structure Aware D | eep Crowd Counting[J], IEEE TR | ANSACTIONS ON IMAGE PROCESSING,2018,27(3):1049-1059.<br>ANSACTIONS ON IMAGE PROCESSING,2018,27(3):1049-1059. |
|             | MLA<br>Huang, Siyu,Li, Xi,zhang, Zhongtei,et al. Body Structure Aware D                                                                                 | eep Crowd Counting[J]. IEEE TR | ANSACTIONS ON IMAGE PROCESSING,2018,27(3):1049-1059.                                                         |
| 条目包含的文件     |                                                                                                    |                                |                                                                                                    |
| 文件名称/大小     | 文献类型版本类型                                                                                                    | 开放类型                           | 使用许可 操作                                                                                                    |
|             |                                                                                                    |                                |                                                                                                    |

| 1.pdf(2399KB) 🛃           | 期刊论文 | 出版稿 | 限制开放 | CC-BY-NV-SA | 浏览 | 请求全文 |
|---------------------------|------|-----|------|-------------|----|------|
| 2.pdf(2399KB) <b>r∔</b> 1 | 期刊论文 | 出版稿 | 限制开放 | CC-BY-NV-SA | 浏览 | 请求全文 |
| 3.pdf(2399KB) <b>r∔</b> 1 | 期刊论文 | 出版稿 | 限制开放 | CC-BY-NV-SA | 浏览 | 请求全文 |
| 4.pdf(2399KB) (▲)         | 期刊论文 | 出版稿 | 限制开放 | CC-BY-NV-SA | 浏览 | 请求全文 |

关联基金

# 7.学位论文

#### 7.1 学位论文列表

学位论文页面展示了学位论文的基础信息和一些操作功能,可以根据左侧筛选项或者论文标题等字段搜 索学位论文信息。还可以下载当前列表,收藏学位论文。

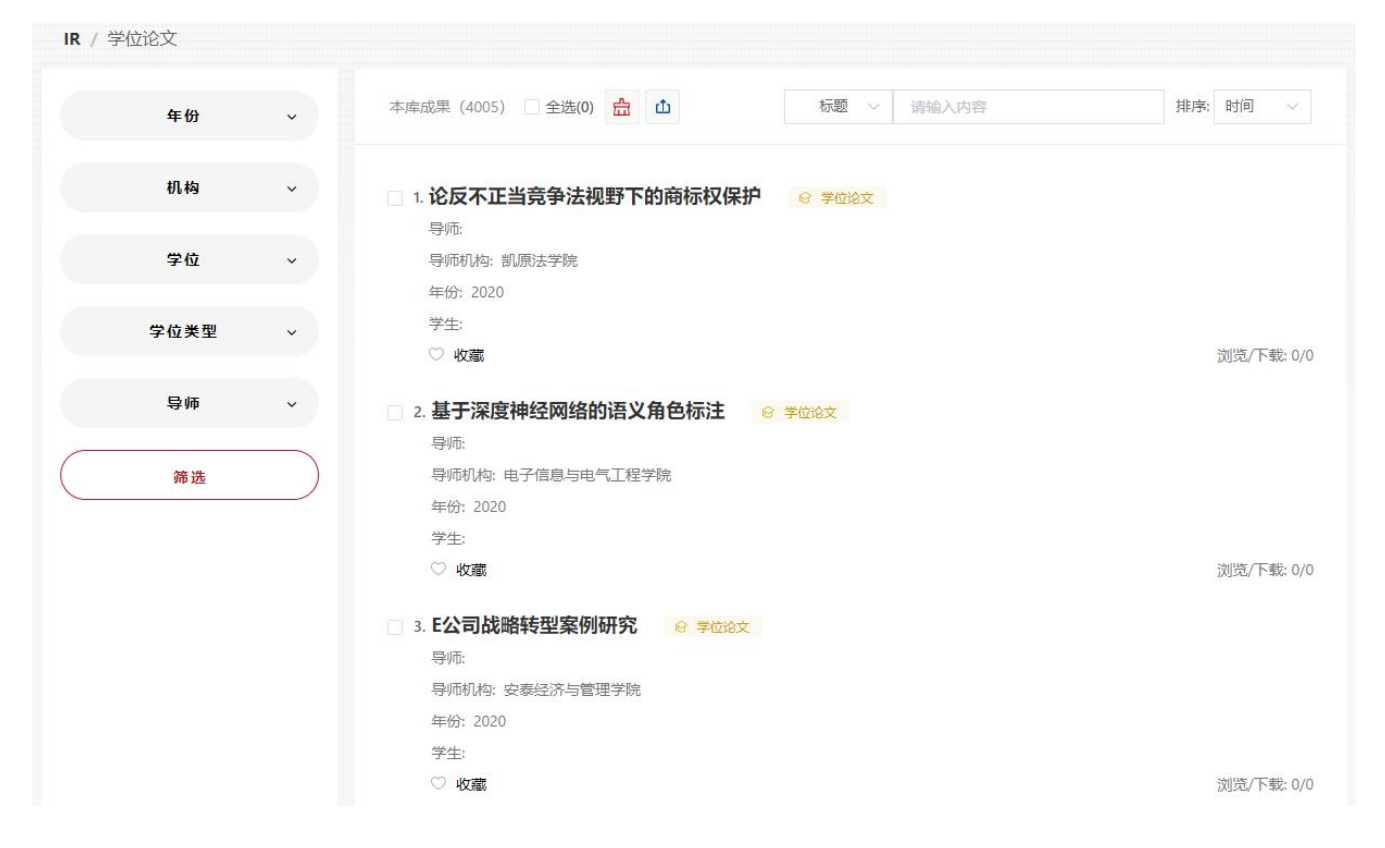

# 8.专利

#### 8.1 专利列表

专利页面展示了专利的基础信息和一些操作功能,可以根据左侧筛选项或者专利标题等字段搜索专利信息。还可以下载当前列表,收藏专利。

| IR / 专利 |                                                                                                    |            |
|---------|----------------------------------------------------------------------------------------------------|------------|
| 年份 ~    | 本库成果 (1449) 🗌 全选(0) 📩 立 标题 🗸 请输入内容                                                                                                    | 排序:时间 >    |
| 学者  ✓   | □ 1. <b>一种负载二氧化锰和阿霉素的纳米水凝胶及其制备和应用</b> & 专利<br>申请人: 东华大学:上海市第一人民医院                                                                                                    |            |
| 机构 ~    | 发明人: 史向阳; 徐放; 朱建志; 张昌昌; 孙文杰; 杜联芳; 林丽洲<br>申请号: CN201910783699.6                                                                                                    |            |
| 专利类型 ~  | 公开号: CN110354282A<br>专利类别: 发明申请                                                                                                    |            |
| 合作国家 ~  | ◎ 收藏                                                                                                    | 浏览/下载: 3/0 |
| 筛选      | <ul> <li>2. 一件:土物基质中的时代机构物合量的拉规力法 2. 受利</li> <li>申请人:上海交通大学</li> <li>发明人: 王彦▲; 贾孟琪;杨凯歌; 王薇薇▲; 闫超▲; 宁慧</li> <li>申请号: CN201910772860.X</li> <li>公开号: CN110361495A</li> </ul> |            |
|         | 专利送别: 发明申请 ♡ 收職                                                                                                    | 浏览/下载: 2/0 |

#### 8.2 专利详情

点击专利标题可以进入到专利详情页面。详情页面展示了专利的基本信息,申请人/发明人/专利权人, 法律状态,学科方向等信息。

| 🖹 一种负载                                                                                                    | 二氧化锰和阿霉素的纳米水凝    | 胶及其制备和应用 | ۵ 🖇                                                 |
|----------------------------------------------------------------------------------------------------|------------------|----------|-----------------------------------------------------|
|                                                                                                    |                  | ▲ 申请人/发  | <b>觉明人/专利权人</b>                                     |
| 申请号:                                                                                                    | CN201910783699.6 | 申请人:     | 东华大学; 上海市第一人民医院                                     |
| 申请日期:                                                                                                    | 2019-08-23       | 发明人:     | 史向阳;徐放;朱建志;张昌昌;孙文杰;杜联芳;                             |
| 公开号:                                                                                                    | CN110354282A     |          | 林田洲                                                 |
| 公开日期:                                                                                                    | 2019-10-22       | 发明人机构:   | 材料科学与工程学院<br>保卫处                                    |
| 同族专利公开号:                                                                                                    | CN110354282A     |          | 农业与生物学院                                             |
| 文献类型:                                                                                                    | 3. 专利            |          |                                                     |
| 🔁 法律状态                                                                                                    |                  | → 学科方向   |                                                     |
| 专利类型:                                                                                                    | 发明申请             | 主分类号:    | A61K49/18                                           |
| 当前法律状态:                                                                                                    | 审中               | IPC分类号:  | A61K49/18; A61K49/12; A61K41/00; A61K9/06; A61K47/3 |
| 转让次数:                                                                                                    | 0                |          | 61K31/704; A61P35/00                                |
| 许可次数:                                                                                                    | 0                | 同族国家/地区: | CN                                                  |
| ·Fi <sup>(1)</sup> /2 <sup>)</sup> /2 <sup>)</sup> /2 <sup>)</sup> /2 <sup>)</sup> /2 <sup>)</sup> /2 <sup>)</sup> /2 <sup>)</sup> /2 <sup></sup> | 0                | 行业大类:    | C27                                                 |

| 引用: GB/17<br>Huang,<br>APA<br>Huang,<br>MLA<br>Huang, | GB/T7714<br>Huang, Siyu,Li, Xi,zhang, Zhongtei,et al. Body Structure Aware Deep Crowd Counting[J]. IEEE TRANSACTIONS ON IMAGE PROCESSING,2018,27(3):1049-1059.<br>APA<br>Huang, Siyu,Li, Xi,zhang, Zhongtei,et al. Body Structure Aware Deep Crowd Counting[J]. IEEE TRANSACTIONS ON IMAGE PROCESSING,2018,27(3):1049-1059.<br>MLA<br>Huang, Siyu,Li, Xi,zhang, Zhongtei,et al. Body Structure Aware Deep Crowd Counting[J]. IEEE TRANSACTIONS ON IMAGE PROCESSING,2018,27(3):1049-1059. |      |      |             |         |  |  |  |
|-------------------------------------------------------|----------------------------------------------------------------------------------------------------|------|------|-------------|---------|--|--|--|
| 条目包含的文件                                               |                                                                                                    |      |      |             |         |  |  |  |
| 文件名称/大小                                               | 文献类型                                                                                                    | 版本类型 | 开放类型 | 使用许可        | 操作      |  |  |  |
| 1.pdf(2399KB) 🛃                                       | 期刊论文                                                                                                    | 出版稿  | 限制开放 | CC-BY-NV-SA | 浏览 请求全文 |  |  |  |
| 2.pdf(2399KB) 🛃                                       | 期刊论文                                                                                                    | 出版稿  | 限制开放 | CC-BY-NV-SA | 浏览 请求全文 |  |  |  |
| 3.pdf(2399KB) 🛃                                       | 期刊论文                                                                                                    | 出版稿  | 限制开放 | CC-BY-NV-SA | 浏览 请求全文 |  |  |  |
| 4.pdf(2399KB) [▲]                                     | 期刊论文                                                                                                    | 出版稿  | 限制开放 | CC-BY-NV-SA | 浏览 请求全文 |  |  |  |

# 9.基金

#### 9.1 基金列表

基金页面展示了基金的基础信息和一些操作功能,可以根据左侧筛选项或者项目名称等字段搜索基金信息。还可以下载当前列表,收藏基金。

IR / 基金

| 年份~    | 本库成果 (1236) 全选(0) 📩 ሳ 项目名称 🗸 请输入内容        | 排序:时间 ~      |
|--------|-------------------------------------------|--------------|
| 核心收录 > | □ 1. 符号学视域下的法国当代文论与治理话语研究 (1960—1980) ◎ ﷺ |              |
| 学者 ∨   | 项目编号: 20CWW002<br>资助类别: 青年项目              |              |
| 机构 ~   | 立项年度: 2020<br>♡ <b>收藏</b>                 | 浏览/下载: 0/0   |
| 基金类型 ~ | 2. 中国现代文学中的性别与阶级关系研究 💿 👼                  |              |
| 筛选     | 页读入:                                      |              |
|        | 立项年度: 2020<br>○ <b>收藏</b>                 | 浏览/下载: 0/0   |
|        | 3. 数据驱动的现代中国文化核心观念翻译与话语研究 💿 基金            |              |
|        | 负责人:                                      |              |
|        | 登助奕珈: 一版项目<br>立项年度: 2020                  | 治師をてまた。これ    |
|        | ◇ 代文語記                                    | )刈覚/ 下載: 0/0 |

#### 9.2 基金详情

点击基金标题可以进入到基金详情页面。详情页面展示了基金的 基本信息,资助信息,负责人信息等。

| / 基金详情               |                                       |                            |                    |                  |   |
|----------------------|---------------------------------------|----------------------------|--------------------|------------------|---|
| ▶ 符号学初               | <b>অ域下的法国当代文论</b> !                   | 与治理话语研究(1                  | 960—1980)          |                  | 0 |
| 3 基本信息               |                                       |                            | 😧 资助信息             | 5                |   |
| 项目编号:                | 10485                                 |                            | 资助金额:              | 20万元             |   |
| 立项年度:                | 2020                                  |                            | 资助类别:              | 青年项目             |   |
| 申请代码:                |                                       |                            | 资助机构:              |                  |   |
| 批准号:                 | 20CWW002                              |                            |                    |                  |   |
| 起止日期:                | 2020-09-30~2023-12-30                 |                            |                    |                  |   |
|                      |                                       |                            |                    |                  |   |
| ▲ 负责人信               | 息                                     |                            |                    |                  |   |
| 项目负责机构:              |                                       | 项目负责人:                     |                    | 负责人机构:           |   |
|                      |                                       |                            |                    |                  |   |
| 发文产出                 |                                       |                            |                    |                  |   |
| 1.The Idealist       | ic Elements in Modern Semi            | otic Studies: With Partic  | ular Recourse to t | he Umwelt Theory |   |
| 作者:                  |                                       |                            |                    |                  |   |
| 来源: CONCENTRIC       | C-LITERARY AND CULTURAL STUDIES,      | 2021,47,1,107-128, JCR IF: |                    |                  |   |
| 收录类别: A&H            |                                       |                            |                    |                  |   |
| DOI: http://dx.doi.o | org/10.6240/concentric.lit.202103_47( | 1).0006                    |                    |                  |   |

# 10.二级机构

#### 10.1 二级机构首页

从首页点击二级机构进入到二级机构首页,该页面主要展示机构的院系,机构的文章数量。点击任意机 构名称可以进入到该机构详情页面。

|                                                                                      | IR / 二级机构首页                       |                               |                                                |                                 |                                          |                               |
|--------------------------------------------------------------------------------------|-----------------------------------|-------------------------------|------------------------------------------------|---------------------------------|------------------------------------------|-------------------------------|
|                                                                                      | ☑ 学院                              |                               |                                                |                                 |                                          |                               |
|                                                                                      | 医学院<br>物理与天文学院<br>生命科学技术学院<br>哲学统 | 88972<br>6176<br>4651<br>2913 | 船舶海洋与建筑工程学院<br>化学化工学院<br>国际与公共事务学院<br>上海高级金融学院 | 12370 ×<br>5953<br>3726<br>2678 | 安泰经济与管理学统<br>农业与生物学院<br>凯原法学院<br>媒体与传播学院 | 11663<br>5326<br>3458<br>2276 |
| <ul> <li>● 学院</li> <li>● 研究院/交叉平台</li> <li>● 职能部门/直属单位</li> <li>● 未关联二级机构</li> </ul> | 人文学统 ✓ 研究院/交叉平台                   | 1768                          | 密西根学统                                          | 1557                            | 外国语学院                                    | 1221<br>更多>>                  |
|                                                                                      | 系统生物医学研究院<br>自然科学研究院<br>人文艺术研究院   | 1107<br>597<br>328            | Bio-X 研究跳<br>中藥物流研究跳<br>先进产业技术研究跳              | 910<br>577<br>19                | 李政區研究所<br>高等教育研究院<br>个性化医学研究院            | 601<br>465<br>0               |

#### 10.2 二级机构详情页面

机构详情页面可以根据年份,成果类型,校内合作机构进行筛选机构文章,选择不同的成果类型展示不同的 筛选项。列表展示发文统计,可以下载,收藏文章。

|                |           | 发文统计                |                               |                      |                          | 8= 12    | had a  |
|----------------|-----------|---------------------|-------------------------------|----------------------|--------------------------|----------|--------|
| 医学院            |           |                     |                               |                      | ● 期刊论文 ● 会议              | 论文 • 学位说 | ☆ ● 专利 |
|                |           | 8,000               |                               |                      |                          |          |        |
|                |           | 7,000               |                               |                      |                          |          |        |
| 年份             | ~         | 6,000<br>5,000      |                               |                      |                          |          |        |
|                |           | 4,000               |                               |                      |                          |          |        |
| <b>武田米</b> 刊   | ~         | 3,000               |                               |                      |                          | _        |        |
| MAAL           |           | 2,000               |                               |                      |                          | _        |        |
|                |           | 1,000               |                               |                      |                          |          |        |
| 校内合作机构         | ~         | 2015                | 2016 2017                     | 2018                 | 2019 202                 | 0        | 2021   |
|                |           |                     |                               | 1                    |                          |          |        |
| 筛选             | )         |                     |                               |                      |                          | 41       | -      |
| and the second |           | 本库成果(7297) 🗌 🕯      | 全选(0) 📅                       | 标题 ∨                 | 请输入内容                    | 排序       | 时间     |
| 筛选             | $\supset$ | 本库成果(7297) 🗌 🖴      | 全选(0) 🚠                       | 标题 ~                 | 请输入内容                    | 排序       | :      |
|                |           | 1. A partial hem    | ii-resurfacing prelimina      | ary study of a r     | novel magnetic resonance | imaging  | compat |
|                |           | e polyetheret       | herketone mini-prosth         | esis for focal o     | steochondral defects     | ] 期刊论文   |        |
|                |           | 作者:                 |                               |                      |                          |          |        |
|                |           | 来源: JOURNAL OF      | F ORTHOPAEDIC TRANSLATION     | ,2021,26,,67-73, JCR | IF:3.99                  |          |        |
|                |           | 收录类别: SCIE          | (101) (100) (100)             |                      |                          |          |        |
|                |           | DOI: http://dx.doi. | ora/10.1016/i.jot 2020.02.010 |                      |                          |          |        |
|                |           |                     |                               |                      |                          |          |        |

# 11.成果

#### 11.1 成果列表

从首页点击成果进入到成果列表,该页面主要展示全校的成果,可以根据年份,成果类型,机构进行筛选成

果文章;可以根据成果类型进行文章下载,收藏文章。点击成果标题名称可以进入到该成果详情页面。

| IR / 成果列表                             |   |                                                                                                    |                                                       |                      |                |            |
|---------------------------------------|---|----------------------------------------------------------------------------------------------------|-------------------------------------------------------|----------------------|----------------|------------|
| 年份                                    | ~ | 本库成果(10000) 2选(0) 品                                                                                                    | 标题 ∨                                                  | 请输入内容                | 排序:            | 时间 🗸       |
| 成果类型<br>期刊论文 (16440)<br>会议论文 (15)     | P | <ul> <li>1. Modification of thewood-plasti</li> <li>3Dprinting application</li> <li>第<br/>作者:</li> <li>来源: JOURNAL OF APPLIED POLYMER SCIE</li> </ul> | ccomposite for enh<br>略文<br>NCE.2021.138.3, JCR IF:2. | ancement of formal   | dehyde clearan | ce and the |
| 学位论文 (4005)<br>基金 (1236)<br>专利 (1449) |   | 收录类别: SCIE EI<br>DOI: <u>http://dx.doi.org/10.1002/app.49683</u><br>〇 收藏                                                                              |                                                       |                      |                | 浏览/下载: 0/0 |
| 机构                                    | ~ | <ul> <li>2. CoSafe: Securing Mobile Device</li> <li>即形论文</li> <li>作者:</li> <li>来源: IEEE TRANSACTIONS ON MOBILE CO</li> </ul>                          | es through Mutual I                                   | Mobility Consistency | v Verification |            |
|                                       |   | 收录类别: SCIE E<br>DOI: <u>http://dx.doi.org/10.1109/TMC.2020.2</u><br>♡ 收慮                                                                              | 974222                                                |                      |                | 浏览/下载: 0/0 |